#### BAB 3

#### PELAKSANAAN KERJA MAGANG

#### 3.1 Kedudukan dan Organisasi

Magang ini dilaksanakan di bawah pengawasan *Supervisor* Angga Budiyanto, S.Kom., yang bertanggung jawab untuk memberikan arahan dan bimbingan sepanjang periode magang. Sebagai *Supervisor*, beliau memimpin proses pembelajaran dengan memberikan panduan terkait tugas-tugas yang perlu diselesaikan, serta melakukan pemeriksaan dan evaluasi terhadap hasil kerja yang telah diselesaikan. Selain itu, *Supervisor* juga aktif dalam diskusi mengenai langkah-langkah selanjutnya dalam pengembangan aplikasi, guna memastikan kelancaran dan kesesuaian dengan tujuan yang telah ditetapkan.

Selama masa magang, saya menjalani posisi sebagai *Full Stack Engineer*, dengan fokus utama pada pengembangan aplikasi. Tanggung jawab saya mencakup beberapa tahapan penting dalam proses pengembangan aplikasi, seperti desain aplikasi, implementasi kode, serta pengujian aplikasi untuk memastikan fungsionalitas dan kualitas produk yang dikembangkan. Dalam peran ini, saya turut berperan dalam memastikan bahwa aplikasi yang dikembangkan memenuhi standar yang telah ditetapkan dan dapat berjalan sesuai dengan ekspektasi pengguna.

Melalui bimbingan yang diberikan, saya memperoleh pemahaman yang lebih mendalam tentang pengembangan aplikasi berbasis web dan meningkatkan kemampuan teknis saya, khususnya dalam menggunakan PHP *CodeIgniter 3* sebagai *framework* untuk pengembangan sistem yang digunakan agar lebih efisien. Pendekatan praktis yang digunakan selama magang memungkinkan saya untuk belajar langsung dari pengalaman lapangan, serta bekerja dengan tim untuk mencapai tujuan pengembangan yang telah ditentukan.

#### **3.2 Tugas yang Dilakukan**

Tugas yang dilaksanakan selama magang mencakup perancangan dan pengembangan aplikasi berbasis web, yang merupakan bagian utama dari program magang ini. Sebagai *Full Stack Engineer*, penyelesaian aplikasi ini menjadi fokus utama pekerjaan yang dilakukan. Berikut adalah rincian tugas-tugas yang dilaksanakan dalam proses pengembangan aplikasi:

- 1. Rapat Koordinasi dengan Tim *IT Application* Mengikuti rapat koordinasi bersama tim *IT Application* untuk membahas dan menyepakati kebutuhan serta spesifikasi aplikasi yang akan dikembangkan. Dalam rapat ini, setiap anggota tim memberikan masukan mengenai fitur yang diinginkan serta tantangan teknis yang mungkin dihadapi selama proses pengembangan.
- 2. Perancangan Sistem dan Fitur Aplikasi Merancang struktur dan fitur-fitur aplikasi yang sesuai dengan persyaratan yang telah ditentukan. Proses ini mencakup pembuatan desain sistem yang dapat memenuhi kebutuhan pengguna dan menyelesaikan permasalahan yang ada, serta mempertimbangkan aspek teknis yang akan mendukung aplikasi untuk berjalan secara optimal.
- 3. Pengembangan dan Implementasi Aplikasi Membangun dan mengembangkan aplikasi sesuai dengan desain yang telah disepakati oleh tim. Tahap ini melibatkan penulisan kode, pengintegrasian berbagai modul, dan memastikan bahwa aplikasi dibangun berdasarkan spesifikasi yang telah ditentukan sebelumnya, dengan menggunakan *PHP CodeIgniter 3* sebagai *framework* pengembangan.
- Pengujian Aplikasi
  Melakukan pengujian aplikasi untuk memastikan bahwa aplikasi yang telah dikembangkan berfungsi dengan baik dan sesuai dengan standar yang diinginkan. Pengujian ini melibatkan beberapa aspek, seperti fungsionalitas,

performa, dan keamanan aplikasi, guna memastikan bahwa aplikasi dapat berjalan dengan lancar dan memenuhi harapan pengguna.

#### **3.3 Uraian Pelaksanaan Magang**

Pelaksanaan kerja magang dijelaskan secara rinci dalam Tabel 3.1 Rincian Kegiatan yang Dilaksanakan Selama Periode Magang, yang mencakup berbagai kegiatan yang dilakukan selama periode magang, mulai dari 28 Januari 2025 hingga 30 Juni 2025. Setiap kegiatan yang tercatat mencerminkan tugas dan tanggung jawab yang saya jalankan selama magang, dengan tujuan untuk mencapai hasil yang telah ditetapkan sebelumnya. Kegiatan-kegiatan ini mencakup berbagai aspek dari pengembangan aplikasi, koordinasi tim, hingga pengujian aplikasi, yang secara keseluruhan berkontribusi pada kemajuan proyek yang sedang dikembangkan.

Pekerjaan magang ini dilaksanakan dengan menggunakan perangkat keras berupa laptop pribadi. Laptop yang digunakan adalah Lenovo Ideapad 5 Pro dengan spesifikasi sebagai berikut:

- 1. CPU: AMD Ryzen 5 5600U
- 2. GPU: NVIDIA GeForce MX450 2GB
- 3. RAM: 16GB DDR4

Spesifikasi perangkat keras tersebut mendukung kelancaran dalam menjalankan aplikasi pengembangan serta proses pengujian yang diperlukan selama magang, terutama dalam menjalankan berbagai *tools* pengembangan perangkat lunak. Selain perangkat keras, perangkat lunak yang digunakan selama pengembangan aplikasi melibatkan berbagai alat dan teknologi yang sesuai dengan kebutuhan proyek yang sedang dikerjakan.

Dalam pengembangan aplikasi ini, bahasa pemrograman yang digunakan adalah *PHP* dengan *framework CodeIgniter 3*. *PHP* dipilih karena kemampuannya dalam menangani pengembangan aplikasi web yang dinamis dan interaktif, serta kemudahan dalam integrasi dengan berbagai database. *CodeIgniter 3* digunakan sebagai *framework* karena memberikan kemudahan dalam membangun aplikasi berbasis *PHP*, dengan struktur yang efisien dan kemudahan dalam pengelolaan routing, database, dan autentikasi.

Untuk database, digunakan *MySQL*, yang merupakan pilihan umum dalam pengembangan aplikasi berbasis web karena kemampuannya dalam menangani data dalam jumlah besar dengan kecepatan yang efisien. *MySQL* juga mudah diintegrasikan dengan *PHP* dan *CodeIgniter*, yang membuatnya ideal untuk proyek ini.

Pengembangan dilakukan secara lokal menggunakan editor teks *Visual Studio Code* (*VS Code*). Selain itu, *XAMPP* digunakan untuk membuat server lokal yang memfasilitasi pengujian aplikasi secara langsung di lingkungan pengembangan sebelum aplikasi diimplementasikan ke server produksi.

Dalam keseluruhan proses pengembangan aplikasi, perangkat keras dan perangkat lunak yang digunakan bekerja secara optimal untuk mendukung pengembangan aplikasi berbasis web yang efisien. Laptop dengan spesifikasi yang memadai mendukung kinerja yang lancar selama pengembangan dan pengujian aplikasi, sementara alat pengembangan perangkat lunak seperti *PHP*, *CodeIgniter*, *MySQL*, dan *VS Code* memastikan bahwa setiap tahap pengembangan dapat diselesaikan dengan baik dan tepat waktu.

| Tabel 3. 1 Rincian Kegiatan yang Dilaksanakan S | Selama Periode Magang |
|-------------------------------------------------|-----------------------|
|-------------------------------------------------|-----------------------|

| Minggu Ke - | Pekerjaan yang dilakukan                                       |
|-------------|----------------------------------------------------------------|
| 1           | Pada minggu pertama, tanggung jawab utama saya adalah          |
| (28-31 Jan) | melakukan orientasi awal terhadap sistem kerja perusahaan dan  |
|             | mulai terlibat dalam tahap awal pengembangan aplikasi internal |
|             | AREQS. Saya diminta untuk membuat desain ikon aplikasi dan     |
|             | memahami dasar struktur basis data yang berkaitan dengan data  |
|             | flight schedule. Untuk mendukung tugas tersebut, saya          |
|             | diberikan penjelasan langsung dari Supervisor mengenai alur    |

Pembangunan Sistem Pengajuan..., Erva Yanti Daneuis, Universitas Multimedia Nusantara

|             | sistem. Saya memulai pekerjaan dengan mengkaji kebutuhan        |
|-------------|-----------------------------------------------------------------|
|             | sistem berdasarkan arahan yang diberikan, lalu                  |
|             | mengembangkan desain ikon sebagai identitas visual aplikasi.    |
|             | Selain itu, saya mulai mempelajari dasar penggunaan MySQL       |
|             | dengan contoh data perusahaan dan menyusun flowchart            |
|             | Standard Operating Procedure (SOP) sebagai dasar                |
|             | pemahaman proses bisnis dalam sistem yang akan                  |
|             | dikembangkan.                                                   |
| 2           | Pada minggu kedua, tanggung jawab utama saya adalah             |
| (03-07 Feb) | melanjutkan proses desain ikon aplikasi sekaligus mulai         |
|             | membangun struktur basis data awal untuk proyek AREQS.          |
|             | Saya juga diminta untuk menyusun presentasi proyek dalam        |
|             | bentuk PowerPoint sebagai bahan penyampaian ide sistem          |
|             | kepada tim internal. Untuk menunjang proses ini, saya diberikan |
|             | struktur basis data awal dari Supervisor, serta referensi       |
|             | presentasi proyek sebelumnya. Saya mengawali pekerjaan          |
|             | dengan merapikan hasil desain ikon sebelumnya, lalu menyusun    |
|             | skema tabel-tabel utama basis data berdasarkan kebutuhan        |
|             | pengguna. Setelah itu, saya menyusun isi presentasi yang        |
|             | mencakup: apa itu AREQS, manfaat AREQS, perbandingan            |
|             | AREQS secara manual dan digital, diagram proses bisnis          |
|             | AREQS, tampilan basis data AREQS, fitur utama, serta alur       |
|             | kerja yang akan dikembangkan. Presentasi ini kemudian           |
|             | dipresentasikan kepada tim dan langsung mendapatkan             |
|             | beberapa catatan revisi. M E D I A                              |
| 3           | Pada minggu ketiga, tanggung jawab utama saya adalah mulai      |
| (10-13 Feb) | mendalami framework PHP CodeIgniter yang akan digunakan         |
|             | untuk membangun sistem secara keseluruhan. Saya juga diminta    |
|             | untuk mencari dan mempelajari referensi templat dasbor yang     |
|             | sesuai serta memperkuat kembali pemahaman dasar PHP             |
|             |                                                                 |

|             | Native. Saya diberikan penjelasan langsung oleh tim IT                              |
|-------------|-------------------------------------------------------------------------------------|
|             | mengenai CodeIgniter dan contoh templat HTML yang bisa                              |
|             | dimodifikasi. Saya memulai pekerjaan dengan mencoba                                 |
|             | membuat proyek baru berbasis CodeIgniter, dan                                       |
|             | menghubungkannya ke basis data lokal. Setelah memahami alur                         |
|             | controller-view-model, saya mulai membagi struktur templat                          |
|             | menjadi <i>header</i> , <i>navbar</i> , dan <i>footer</i> , serta membangun halaman |
|             | login dan koneksi awal ke basis data dengan validasi sederhana.                     |
| 4           | Pada minggu keempat, tanggung jawab utama saya adalah                               |
| (20-25 Feb) | mencoba menerapkan templat dasbor yang telah saya pelajari                          |
|             | minggu sebelumnya ke dalam sistem yang saya kembangkan                              |
|             | sendiri. Selain itu, saya juga mulai diarahkan untuk memahami                       |
|             | lebih dalam setiap fitur utama yang akan dibangun dalam                             |
|             | aplikasi AREQS. Untuk mendukung hal tersebut, saya diberikan                        |
|             | struktur kebutuhan fitur dari Supervisor, termasuk alur antar-                      |
|             | pengguna. Saya memulai pekerjaan dengan mengintegrasikan                            |
|             | templat hasil modifikasi ke dalam struktur CodeIgniter dan                          |
|             | mengatur ulang tata letaknya agar responsif. Setelah itu, saya                      |
|             | menganalisis alur kerja fitur-fitur seperti pengajuan,                              |
|             | persetujuan, dan pelacakan status sebagai dasar dari fitur                          |
|             | formulir yang akan dibangun minggu berikutnya.                                      |
| 5           | Pada minggu kelima, tanggung jawab utama saya adalah                                |
| (20-21 Feb) | membangun fitur formulir input untuk pengajuan data,                                |
|             | menyimpan data ke dalam basis data, dan mengembangkan fitur                         |
|             | unggah dokumen serta registrasi dan login pengguna. Untuk                           |
|             | mendukung pekerjaan ini, saya diberikan contoh struktur                             |
|             | formulir, referensi validasi input, serta contoh alur registrasi                    |
|             | sistem sebelumnya. Saya memulai pekerjaan dengan membuat                            |
|             | tampilan formulir menggunakan CodeIgniter, lalu                                     |
|             | menambahkan proses penyimpanan data ke MySQL. Fitur                                 |

|             | unggah dokumen juga saya kembangkan agar pengguna dapat              |
|-------------|----------------------------------------------------------------------|
|             | melampirkan berkas sebagai bagian dari permintaan. Setelah           |
|             | semua proses berhasil, saya mengonversi data input ke dalam          |
|             | format Project Charter otomatis untuk kebutuhan pengawasan           |
|             | Supervisor.                                                          |
| 6           | Pada minggu keenam, tanggung jawab utama saya adalah                 |
| (24-28 Feb) | mengembangkan fitur pemantauan status pengajuan dan                  |
|             | mengintegrasikan sistem dengan WhatsApp API untuk                    |
|             | kebutuhan notifikasi otomatis. Saya juga merapikan tampilan          |
|             | dasbor dan menambahkan fitur pencarian serta paginasi agar           |
|             | pengguna dapat menelusuri data dengan lebih efisien. Saya            |
|             | diberikan akses API yang telah berjalan di beberapa aplikasi         |
|             | perusahaan. Pekerjaan dimulai dengan membuat fungsi                  |
|             | pelacakan berdasarkan status dari basis data, lalu saya              |
|             | menyambungkan notifikasi WhatsApp yang akan terkirim saat            |
|             | pengajuan berhasil dilakukan. Di sisi tampilan, saya melakukan       |
|             | pengaturan tabel data agar lebih informatif dan mudah                |
|             | digunakan oleh pengguna maupun admin untuk halaman                   |
|             | riwayat permintaan.                                                  |
| 7           | Pada minggu ketujuh, tanggung jawab utama saya adalah                |
| (03-07 Mar) | menambahkan tombol Approve dan Reject pada dashboard                 |
|             | persetujuan, beserta kolom komentar untuk <i>feedback</i> dari pihak |
|             | yang menyetujui. Selain itu, saya diminta menyusun logika            |
|             | sistem approval berdasarkan hirarki pengguna, yaitu dari             |
|             | Superior, MIT, hingga GMIT. Supervisor memberikan alur               |
|             | approval secara lengkap dan contoh skenario validasi antar-          |
|             | level. Saya memulai dengan membuat tabel kolom status                |
|             | approval dan menyambungkannya ke user level, lalu                    |
|             | menambahkan fitur pengiriman notifikasi WhatsApp ketika              |

|             | status pengajuan ditolak. Semua update status secara otomatis   |
|-------------|-----------------------------------------------------------------|
|             | tercatat di database agar dapat dimonitor oleh admin.           |
| 8           | Pada minggu kedelapan, tanggung jawab utama saya adalah         |
| (10-14 Mar) | memperkaya tampilan dasbor dengan grafik dan statistik, seperti |
|             | jumlah pengajuan dan status persetujuan, serta menambahkan      |
|             | fitur User Management untuk admin agar dapat mengelola akses    |
|             | pengguna. Selain itu, saya juga menambahkan tampilan pop-up     |
|             | sebagai notifikasi keberhasilan persetujuan dan memperbaiki     |
|             | front-end agar tampil lebih konsisten dan responsif. Saya       |
|             | diberikan referensi tampilan dashboard dari sistem sebelumnya   |
|             | serta beberapa komponen UI sebagai inspirasi. Pekerjaan         |
|             | dimulai dengan menampilkan data statistik menggunakan grafik    |
|             | sederhana, kemudian membuat tabel user management, dan          |
|             | terakhir merapikan komponen UI seperti DataTables agar lebih    |
|             | ramah pengguna ( <i>user-friendly</i> ) dan intuitif.           |
| 9           | Pada minggu kesembilan, tanggung jawab utama saya adalah        |
| (24-28 Mar) | melanjutkan perapian tampilan front-end dengan fokus pada       |
|             | konsistensi warna, layout, dan struktur visual yang lebih rapi. |
|             | Selain itu, saya mulai membangun fitur HTML to PDF              |
|             | menggunakan DOMPDF untuk mengubah data pengajuan                |
|             | menjadi dokumen laporan. Saya diberikan dokumentasi             |
|             | DOMPDF dan contoh layout laporan sebagai referensi.             |
|             | Pekerjaan dimulai dengan merancang ulang struktur HTML agar     |
|             | sesuai dengan format PDF, lalu menguji beberapa data agar       |
|             | output dokumen dapat terbaca dengan baik, tanpa terpotong, dan  |
|             | memiliki format margin yang sesuai standar cetak.               |
| 10          | Pada minggu kesepuluh, tanggung jawab utama saya adalah         |
| (07-11 Apr) | merapikan tampilan View PDF, memperbaiki dasbor baik untuk      |
|             | admin maupun pengguna, dan membangun fitur pembatasan           |
|             | akses data berdasarkan stasiun. Saya diberi data pengguna       |

|             | lengkap dengan ID stasiun masing-masing dan diminta                |
|-------------|--------------------------------------------------------------------|
|             | menerapkan sistem pembatasan agar pengguna hanya dapat             |
|             | melihat data sesuai unitnya. Saya memulai dengan                   |
|             | menambahkan logika penyaringan berdasarkan ID stasiun dan          |
|             | menyesuaikan tampilan dasbor agar data yang ditampilkan lebih      |
|             | spesifik dan aman. Selain itu, tampilan PDF juga saya perbaiki     |
|             | agar setiap elemen, seperti tabel, judul, dan keterangan, terlihat |
|             | konsisten saat dilihat maupun diunduh.                             |
| 11          | Pada minggu kesebelas, tanggung jawab utama saya adalah            |
| (14-18 Apr) | mengikuti rapat evaluasi proyek dan menerima berbagai              |
|             | masukan dari pihak manajemen terkait peningkatan sistem.           |
|             | Tanggung jawab saya adalah mengimplementasikan revisi yang         |
|             | mencakup fitur akses data proyek tanpa login khusus untuk          |
|             | manajemen, penggantian elemen-elemen sistem ke dalam               |
|             | Bahasa Inggris, serta pengembangan fitur Change Password           |
|             | yang aman. Saya diberikan alur aliran data dari manajemen serta    |
|             | daftar elemen yang perlu diubah. Saya memulai dengan               |
|             | menambahkan tampilan public view untuk status proyek, lalu         |
|             | menyusun log pemantauan permintaan, memperbaiki bahasa di          |
|             | seluruh sistem, dan menambahkan halaman ganti kata sandi           |
|             | dengan validasi yang ketat.                                        |
| 12          | Pada minggu kedua belas, tanggung jawab utama saya adalah          |
| (21-25 Apr) | fokus melakukan revisi pada dasbor pengguna dan admin,             |
|             | khususnya di bagian persetujuan, memperbaiki semua teks            |
|             | sistem yang sebelumnya masih berbahasa Indonesia menjadi           |
|             | Bahasa Inggris secara konsisten, dan menambahkan validasi          |
|             | required field pada formulir input. Saya juga menyempurnakan       |
|             | fitur Change Password yang telah dirancang sebelumnya.             |
|             | Dengan referensi dokumentasi UI perusahaan dan standar             |
|             | keamanan internal, saya memulai pekerjaan dengan menandai          |
|             |                                                                    |

|              | seluruh input yang wajib diisi, mengatur tampilan formulir             |
|--------------|------------------------------------------------------------------------|
|              | persetujuan, dan memastikan seluruh perubahan teks telah               |
|              | disesuaikan dengan penggunaan Bahasa Inggris yang formal               |
|              | dan profesional dalam sistem.                                          |
| 13           | Pada minggu ketiga belas, tanggung jawab utama saya adalah             |
| (28 Apr – 02 | menambahkan fitur Forgot Password yang memungkinkan                    |
| Mei)         | pengguna melakukan reset sandi melalui pesan WhatsApp yang             |
|              | dikirimkan. Saya juga melakukan revisi pada tampilan templat           |
|              | PDF agar layout terlihat lebih rapi dan profesional. Selain itu,       |
|              | saya menambahkan fitur Generate Request to PDF berdasarkan             |
|              | rentang waktu tertentu pada dasbor admin agar laporan dapat            |
|              | diekspor lebih fleksibel. Saya bekerja berdasarkan referensi           |
|              | struktur laporan sebelumnya dan masukan dari <i>Supervisor</i> , serta |
|              | menguji hasil PDF agar sesuai dengan standar dokumen internal          |
|              | perusahaan.                                                            |
| 14           | Pada minggu keempat belas, tanggung jawab utama saya adalah            |
| (05-09 Mei)  | mengembangkan fitur Manajemen Pengguna dan Manajemen                   |
|              | Stasiun untuk memudahkan admin dalam mengelola data                    |
|              | pengguna dan lokasi kerja. Saya juga melakukan perbaikan pada          |
|              | logika dan gaya tampilan formulir persetujuan agar alurnya             |
|              | lebih jelas dan tidak membingungkan pengguna. Selain itu, saya         |
|              | menyempurnakan validasi formulir dengan menambahkan                    |
|              | indikator pada input wajib (required field). Untuk mendukung           |
|              | ini, saya menggunakan referensi desain formulir dari templat           |
|              | Madmin, JLTIMEDIA                                                      |
| 15           | Pada minggu kelima belas, tanggung jawab utama saya adalah             |
| (12-16 Mei)  | memperbaiki tampilan dasbor bagi pengguna Requestor agar               |
|              | daftar permintaan yang mereka ajukan lebih mudah dipantau.             |
|              | Selain itu, saya membangun tabel baru untuk Anggota IT                 |
|              | sebagai Pengembang IT yang digunakan untuk meneruskan                  |

|             | proyek. Saya juga menambahkan menu untuk menambah dan           |
|-------------|-----------------------------------------------------------------|
|             | mengubah data Anggota IT, lalu mulai mengembangkan              |
|             | formulir antrian dan formulir penugasan kepada pengembang       |
|             | sebagai bagian dari distribusi tugas proyek. Pekerjaan ini saya |
|             | mulai berdasarkan arahan Supervisor serta contoh skema alur     |
|             | kerja pengembang yang telah disiapkan oleh tim IT.              |
| 16          | Pada minggu keenam belas, tanggung jawab utama saya adalah      |
| (19-23 Mei) | menyusun logika antrian dan formulir penugasan kepada           |
|             | pengembang agar struktur dan urutan pengajuan tetap tertib,     |
|             | serta memastikan fitur berjalan optimal dan terintegrasi dengan |
|             | API WhatsApp untuk notifikasi otomatis ke pengembang. Saya      |
|             | juga mengembangkan fitur Forgot Password via WhatsApp dan       |
|             | membuat menu Generate Report dalam format PDF. Di               |
|             | samping itu, saya memperbaiki fitur Change Password dan         |
|             | tampilan tabel agar lebih rapi, serta mengubah tema situs dari  |
|             | warna ungu menjadi kombinasi hijau-oranye agar lebih segar      |
|             | dan sesuai dengan logo perusahaan, sesuai arahan Supervisor.    |
|             | Terakhir, saya melakukan pengamanan dengan mengenkripsi         |
|             | tautan persetujuan dan PDF untuk menjaga kerahasiaan ID         |
|             | pengguna.                                                       |
| 17          | Pada minggu ketujuh belas, tanggung jawab utama saya adalah     |
| (26-30 Mei) | melakukan perbaikan pada tampilan dan isi laporan rekap         |
|             | Request Application agar data lebih mudah dibaca dan tampil     |
|             | lebih informatif bagi admin. Setelah itu, saya menambahkan      |
|             | tabel master untuk daftar Station dan Department yang masing-   |
|             | masing dilengkapi fitur Create, Read, Update, Delete (CRUD)     |
|             | untuk pengelolaan data. Saya juga melakukan perbaikan pada      |
|             | fitur select option agar saat station dipilih, hanya department |
|             | yang sesuai dengan station tersebut yang muncul secara          |
|             | dinamis. Seluruh pekerjaan ini saya mulai setelah mendapatkan   |

|            | referensi struktur data dari tim, serta file relasi antar unit kerja |
|------------|----------------------------------------------------------------------|
|            | sebagai dasar pengembangan fitur yang lebih tertaut dan              |
|            | terstruktur.                                                         |
| 18         | Pada minggu kedelapan belas, tanggung jawab utama saya               |
| (2-6 Jun)  | adalah menambahkan fitur notifikasi otomatis yang akan               |
|            | dikirim ke Super Admin setiap kali ada pengguna baru yang            |
|            | berhasil registrasi, agar proses peninjauan dan pemberian akses      |
|            | dapat dilakukan segera. Selain itu, saya mengembangkan sistem        |
|            | pengingat keamanan berupa modal pop-up yang muncul jika              |
|            | kata sandi pengguna sudah berusia 90 hari sejak dibuat atau          |
|            | terakhir diubah. Saya juga memperbaiki isi pesan WhatsApp            |
|            | agar terlihat lebih profesional dan sesuai dengan konteks resmi      |
|            | perusahaan. Untuk peningkatan keamanan, saya memperbarui             |
|            | formulir tambah/ubah pengguna dengan indikator kekuatan kata         |
|            | sandi dan menambahkan pesan kesalahan yang muncul saat               |
|            | pengguna melakukan kesalahan input pada formulir Registrasi,         |
|            | Login, Lupa Kata Sandi, dan Ganti Kata Sandi. Semua ini              |
|            | dirancang agar pengguna mendapatkan pengalaman sistem yang           |
|            | lebih aman, informatif, dan ramah digunakan.                         |
| 19         | Pada minggu kesembilan belas, tanggung jawab utama saya              |
| (9-13 Jun) | adalah meningkatkan tampilan sistem agar lebih optimal di            |
|            | perangkat seluler. Saya memperbaiki menu yang sebelumnya             |
|            | tidak tampil pada ukuran layar kecil dan menyesuaikan                |
|            | beberapa halaman agar layout-nya responsif. Setelah itu, saya        |
|            | membuat presentasi PowerPoint sebagai dokumentasi visual             |
|            | mengenai alur dan fitur sistem AREQS, yang akan digunakan            |
|            | untuk laporan akhir dan presentasi proyek. Presentasi tersebut       |
|            | mencakup penjelasan tentang apa itu AREQS, latar belakang            |
|            | AREQS, fitur login AREQS, fitur formulir permintaan                  |
|            | pembuatan aplikasi AREQS, notifikasi pesan persetujuan               |

|  | AREQS, tampilan laporan project charter AREQS, alur aplikasi |
|--|--------------------------------------------------------------|
|  | AREQS, manfaat AREQS, dan timeline proyek AREQS.             |

#### 3.3.1 Proses Bisnis

Proses pengajuan aplikasi di PT Jasa Angkasa Semesta Tbk. merupakan prosedur yang sistematis dan melibatkan beberapa tahapan penting guna memastikan bahwa setiap permintaan aplikasi dari pihak internal perusahaan telah memenuhi standar administratif, teknis, dan strategis yang berlaku. Alur proses ini dapat dilihat secara visual pada Gambar 3.1 yang menampilkan skema proses bisnis sistem *Application Request System* (*AREQS*).

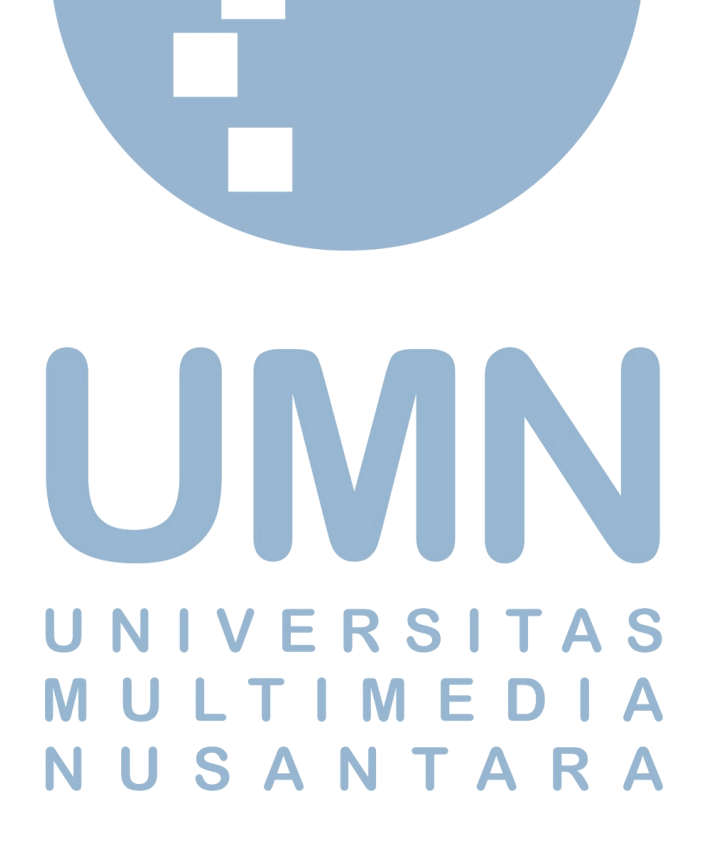

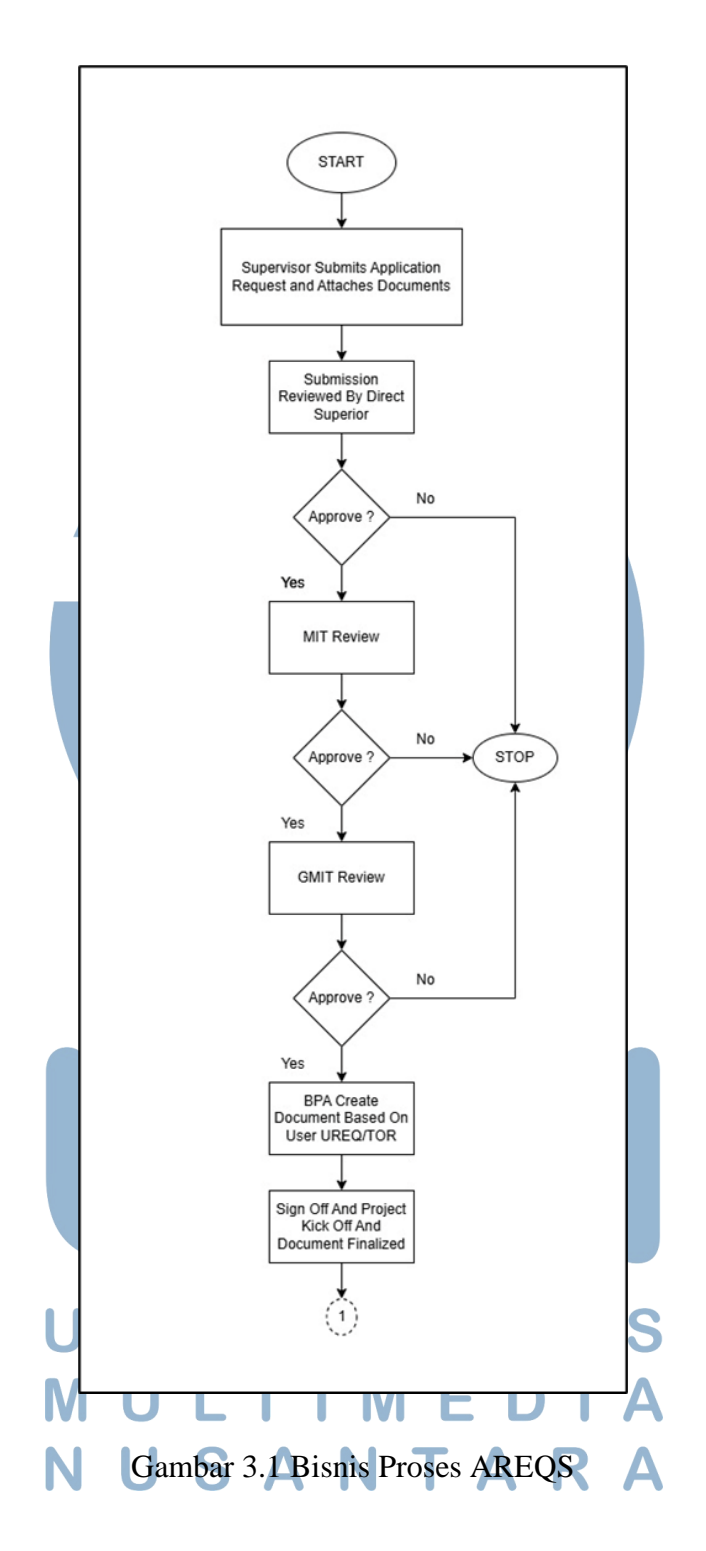

Proses diawali oleh *Supervisor* dari departemen atau unit kerja yang membutuhkan aplikasi, dengan mengajukan permohonan resmi yang disertai dokumen pendukung berisi penjabaran kebutuhan aplikasi secara rinci. Setelah itu, permohonan ditinjau oleh atasan langsung (*direct superior*) untuk memverifikasi

kelengkapan dokumen serta kesesuaian permintaan dengan kebijakan perusahaan. Jika pengajuan disetujui oleh atasan langsung, permohonan dilanjutkan ke tahap evaluasi teknis oleh *Manager Information Technology* (MIT). Pada tahap ini, MIT melakukan penilaian terhadap kelayakan aplikasi dari sisi teknis, seperti kesesuaian dengan infrastruktur teknologi informasi perusahaan, potensi integrasi sistem, serta keberlanjutan pengembangannya. Evaluasi ini dilakukan untuk menjamin bahwa aplikasi yang diajukan dapat diimplementasikan secara optimal tanpa mengganggu sistem yang telah ada.

Setelah dinyatakan layak secara teknis, permohonan diteruskan kepada *General Manager Information Technology* (GMIT) untuk ditinjau dari sisi strategis dan kesesuaian terhadap arah kebijakan jangka panjang perusahaan. GMIT akan menilai sejauh mana aplikasi tersebut dapat meningkatkan efektivitas operasional dan apakah sejalan dengan prioritas strategis perusahaan. Apabila seluruh tahapan persetujuan tersebut telah dilalui, proses dilanjutkan dengan penyusunan dokumen oleh *Business Process Administrator* (BPA). BPA bertugas menyusun dokumen resmi berdasarkan permintaan pengguna atau *user requestor*. Dokumen tersebut terdiri dari dua bagian utama, yakni *User Requirement* (UREQ), yang menjelaskan kebutuhan spesifik pengguna terkait fungsi dan tujuan aplikasi, serta *Terms of Reference* (TOR), yang memuat ruang lingkup pekerjaan, tujuan pengembangan, spesifikasi fungsional, dan ketentuan teknis lainnya.

Tahap terakhir dalam proses ini adalah persetujuan akhir atau *sign-off*, di mana seluruh pihak yang terlibat memberikan persetujuan formal terhadap dokumen dan permohonan aplikasi yang telah disusun. Setelah dokumen ditandatangani, permintaan aplikasi dinyatakan sah dan siap untuk masuk ke tahap pengembangan sistem. Seluruh proses ini mencerminkan komitmen PT Jasa Angkasa Semesta Tbk. dalam menerapkan sistem kerja yang profesional, akuntabel, dan berbasis tata kelola yang baik, guna menjamin kualitas setiap aplikasi yang dikembangkan serta kesesuaiannya dengan kebutuhan organisasi.

#### 3.3.2 Perancangan Aplikasi

Pada perancangan sistem, dilakukan pemodelan tahap yang menggambarkan alur kerja, interaksi pengguna, serta fungsionalitas dari aplikasi yang akan dikembangkan. Tujuan utama dari pemodelan ini adalah untuk memberikan gambaran yang jelas mengenai cara kerja sistem, sekaligus menyediakan panduan terstruktur agar proses implementasi aplikasi dapat berjalan lebih efisien dan terarah. Dengan adanya pemodelan tersebut, seluruh kebutuhan sistem diharapkan dapat terdokumentasi secara menyeluruh dan menjadi acuan dalam tahapan pengembangan selanjutnya. Sistem pengajuan pembuatan aplikasi berbasis web ini dirancang untuk mendukung kebutuhan internal PT Jasa Angkasa Semesta Tbk., dengan mengadopsi alur kerja yang menyesuaikan struktur organisasi perusahaan. Dalam sistem ini, terdapat lima aktor utama yang berinteraksi langsung, yaitu *Requestor*, Superior, Manager Information Technology (MIT), General Manager Information Technology (GMIT), dan Super Admin. Masing-masing aktor memiliki hak akses, tanggung jawab, serta fungsionalitas berbeda sesuai perannya dalam proses pengajuan aplikasi.

Requestor merupakan aktor yang mengajukan permintaan aplikasi, biasanya adalah seorang Supervisor yang mewakili departemen yang memiliki kebutuhan teknologi untuk mendukung operasional kerja. Dalam sistem ini, Requestor memiliki beberapa fungsionalitas, antara lain melakukan proses masuk (login), pendaftaran akun (registrasi), serta mengakses dashboard pengguna. Setelah berhasil masuk, Requestor dapat mengajukan permintaan aplikasi melalui fitur formulir permintaan (Formulir Request), yang selanjutnya akan diarahkan pada proses input data. Data yang diisikan akan melalui proses validasi sistem guna memastikan kelengkapan dan keakuratan. Selain itu, Requestor juga memiliki akses untuk melihat riwayat pengajuan sebelumnya, sehingga dapat memantau status permintaan secara berkala.

*Superior* adalah atasan langsung dari *Requestor*, misalnya kepala departemen, yang memiliki kewenangan untuk memverifikasi dan memberikan

keputusan terhadap permintaan yang diajukan. Dalam sistem, *Superior* dapat melihat detail permintaan yang masuk dan memberikan keputusan berupa persetujuan (*approve*) atau penolakan (*reject*). Peran *Superior* sangat penting sebagai tahap awal penyaringan agar setiap pengajuan yang diteruskan telah sesuai dengan kebutuhan organisasi dan selaras dengan kebijakan internal perusahaan.

Selanjutnya, *Manager Information Technology* (MIT) bertanggung jawab untuk melakukan evaluasi teknis terhadap permintaan yang telah disetujui oleh *Superior*. Evaluasi ini mencakup aspek kesesuaian aplikasi dengan infrastruktur teknologi informasi perusahaan, potensi integrasi dengan sistem yang ada, serta ketersediaan sumber daya. MIT dapat memberikan persetujuan apabila aplikasi dinilai layak secara teknis, atau menolak apabila terdapat kendala yang berpotensi mengganggu stabilitas sistem. Tahapan ini penting untuk memastikan pengembangan aplikasi tidak bertentangan dengan arsitektur teknologi informasi perusahaan.

Setelah melalui evaluasi teknis, permintaan akan diteruskan ke *General Manager Information Technology* (GMIT) yang bertugas untuk melakukan validasi akhir dari sisi kebijakan dan arah strategis perusahaan. GMIT memastikan bahwa aplikasi yang diajukan telah melalui proses evaluasi yang menyeluruh, baik secara administratif maupun teknis, serta mendukung efektivitas dan keberlanjutan operasional perusahaan. GMIT juga melakukan peninjauan menyeluruh terhadap permintaan agar solusi yang diajukan benar-benar relevan dengan kebutuhan dan visi jangka panjang perusahaan.

Sementara itu, *Super Admin* merupakan aktor dengan hak akses tertinggi dalam sistem. Ia bertanggung jawab atas seluruh aspek administrasi dan operasional dalam proses pengajuan aplikasi. Fungsionalitas utama yang dijalankan *Super Admin* mencakup akses ke *dashboard* administrator, pengelolaan antrean permintaan, penugasan (*assign*) kepada pengembang, menerima permintaan (*accept*), serta menandai permintaan yang telah selesai (*done*). Selain itu, *Super Admin* juga bertugas mengelola data pengguna melalui modul-modul seperti

manajemen data pengguna, anggota tim TI, stasiun bandara, serta departemen. Dalam setiap modul tersebut, *Super Admin* dapat menambah, mengubah, atau memperbarui status data. Tak hanya itu, ia juga diberikan akses untuk menghasilkan laporan pengajuan melalui fitur *Generate Report*, yang sangat berguna untuk evaluasi, pelaporan internal, serta pengambilan keputusan manajerial.

Untuk memberikan gambaran visual mengenai interaksi antara aktor dan fungsionalitas sistem, digunakan *use case diagram* sebagaimana ditampilkan pada Gambar 3.2. Diagram ini secara jelas memetakan hubungan antara setiap aktor dengan aktivitas atau *use case* yang tersedia dalam sistem, sehingga dapat memudahkan pemahaman alur proses secara menyeluruh.

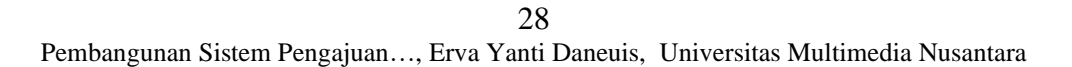

USANTA

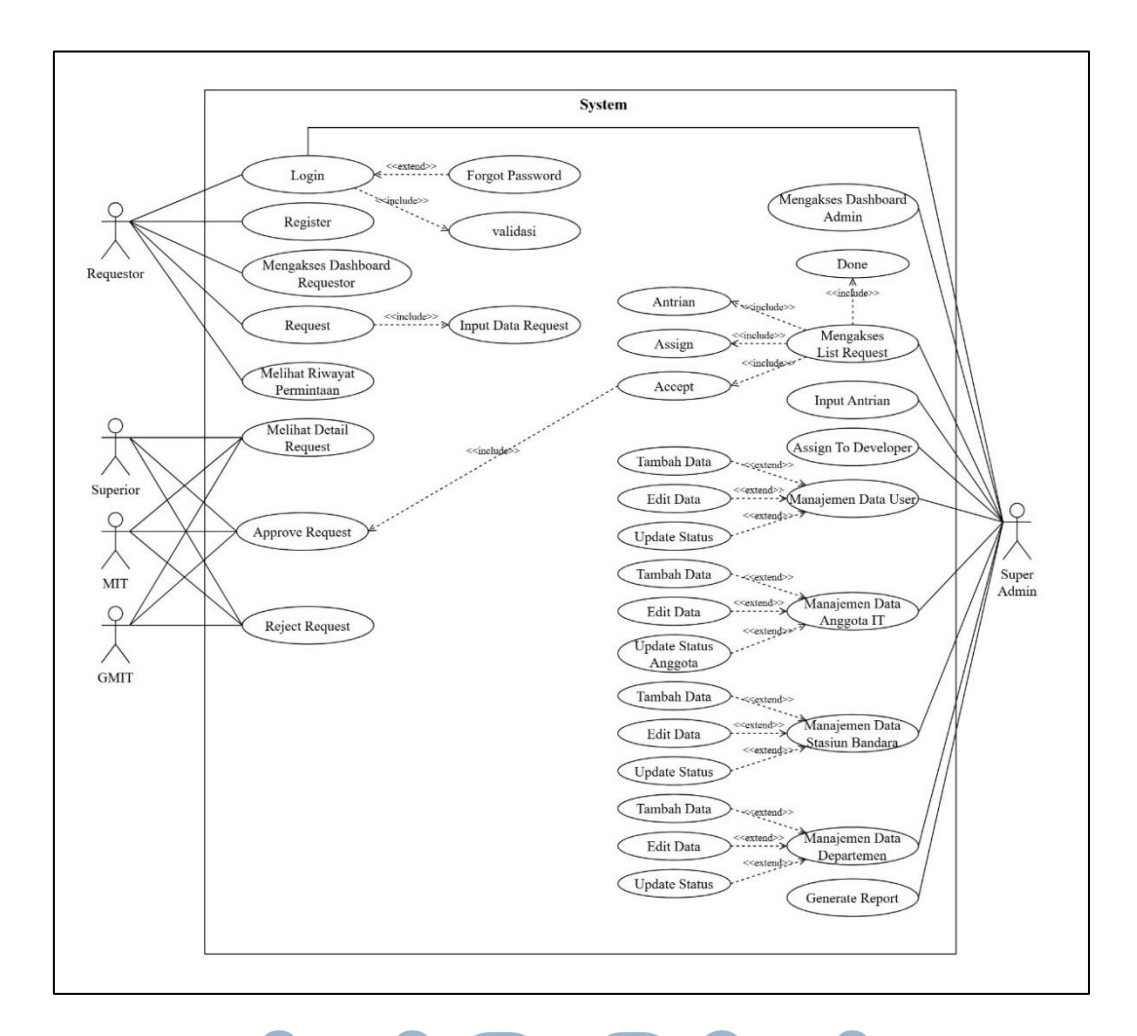

Gambar 3. 2 Use Case Diagram AREQS

Dengan adanya pemodelan sistem yang terstruktur, pembagian peran yang jelas, serta visualisasi informatif melalui *use case diagram*, proses pengajuan aplikasi dalam sistem ini menjadi lebih efisien, akuntabel, dan transparan. Setiap tahapan memiliki aktor penanggung jawab masing-masing, sehingga dapat meminimalkan duplikasi tugas, mempercepat proses validasi, serta memastikan bahwa seluruh keputusan diambil berdasarkan peran dan kewenangan yang sah. Dengan demikian, sistem ini diharapkan mampu menjadi solusi digital yang mendukung percepatan proses pengembangan aplikasi internal, sekaligus meningkatkan koordinasi antardepartemen di lingkungan PT Jasa Angkasa Semesta Tbk. secara menyeluruh.

Setelah proses pemodelan dilakukan dengan *use case diagram*, langkah berikutnya adalah melakukan pemodelan menggunakan *activity diagram*. *Activity diagram* berfungsi untuk menggambarkan alur proses kerja sistem secara lebih rinci dalam bentuk aktivitas yang dilakukan oleh aktor maupun sistem. Diagram ini menjelaskan bagaimana data mengalir dari satu proses ke proses lainnya, serta bagaimana keputusan diambil pada setiap percabangan alur proses. Dengan adanya *activity diagram*, implementasi sistem akan lebih terarah karena setiap aktivitas pengguna telah terdefinisi secara jelas, sistematis, dan runtut, sehingga dapat meminimalkan ambiguitas dalam pengembangan dan penerapan sistem.

1. Aktivitas Login

Proses login dimulai ketika pengguna mengakses halaman login pada sistem. Pada tahap ini, pengguna diminta untuk mengisi alamat surel (*email*) dan kata sandi (*password*) yang telah terdaftar. Setelah data diisikan, sistem akan melakukan proses validasi terhadap informasi yang dimasukkan. Apabila alamat surel atau kata sandi tidak sesuai, sistem akan menampilkan pesan kesalahan (*error message*) dan meminta pengguna untuk mengisi ulang data tersebut.

Sebaliknya, jika data yang dimasukkan valid, pengguna akan diarahkan secara otomatis ke halaman *dashboard* sesuai dengan perannya masing-masing, yaitu sebagai *Requestor* atau *Super Admin*. Dengan demikian, sistem memastikan bahwa akses pengguna dilakukan secara aman dan sesuai hak akses yang telah ditentukan.

Alur proses aktivitas login ini-dapat dilihat secara visual pada *activity diagram* yang ditampilkan pada Gambar 3.3.

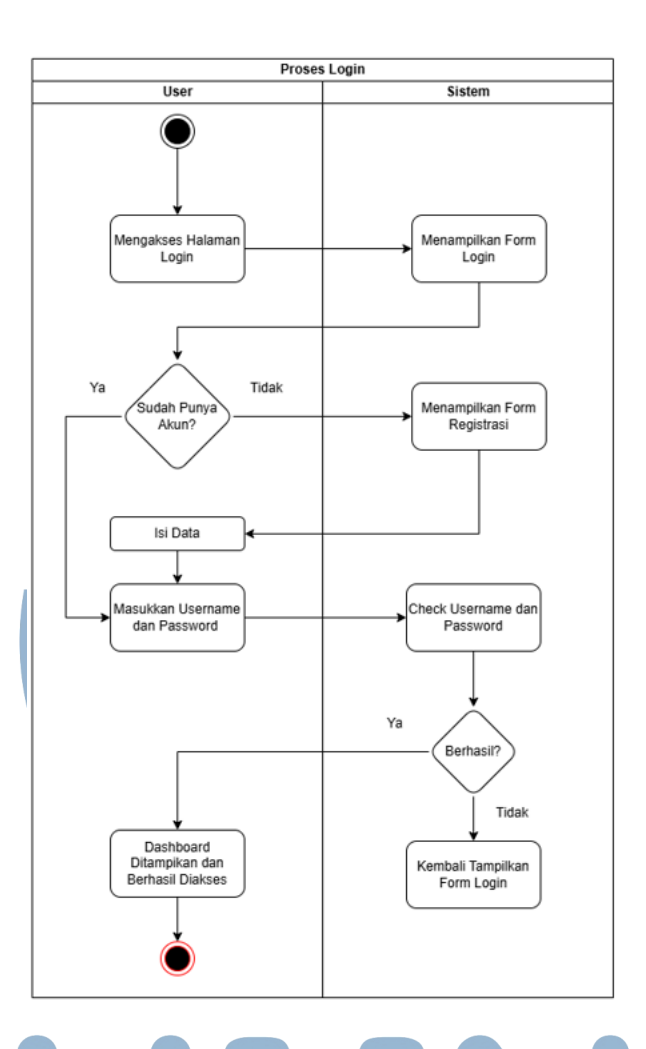

## Gambar 3.3 Activity Diagram - Proses Login

#### 2. Aktivitas Registrasi

Proses registrasi dimulai ketika pengguna mengakses halaman registrasi pada sistem. Pada tahap ini, pengguna diminta untuk mengisi formulir pendaftaran yang memuat sejumlah data pribadi, antara lain nama lengkap, alamat surel (*email*), nomor telepon, kata sandi (*password*), stasiun, dan departemen asal. Setelah seluruh data terisi, pengguna menekan tombol *submit* untuk mengirimkan data tersebut ke sistem.

Sistem kemudian akan melakukan proses validasi untuk memastikan kelengkapan dan kesesuaian format data yang dimasukkan. Jika ditemukan data yang belum diisi atau terdapat kesalahan format, sistem akan 31 Pembangunan Sistem Pengajuan..., Erva Yanti Daneuis, Universitas Multimedia Nusantara menampilkan notifikasi kesalahan yang menginformasikan bagian mana yang perlu diperbaiki. Sebaliknya, apabila seluruh data telah sesuai dan lolos validasi, sistem akan menyimpan data pengguna ke dalam basis data.

Setelah proses penyimpanan berhasil, pengguna akan diarahkan ke halaman login. Pada tahap ini, pengguna dapat masuk ke dalam sistem menggunakan akun yang telah didaftarkan sebelumnya.

Alur proses registrasi ini dapat dilihat secara visual pada *activity diagram* yang ditampilkan pada Gambar 3.4.

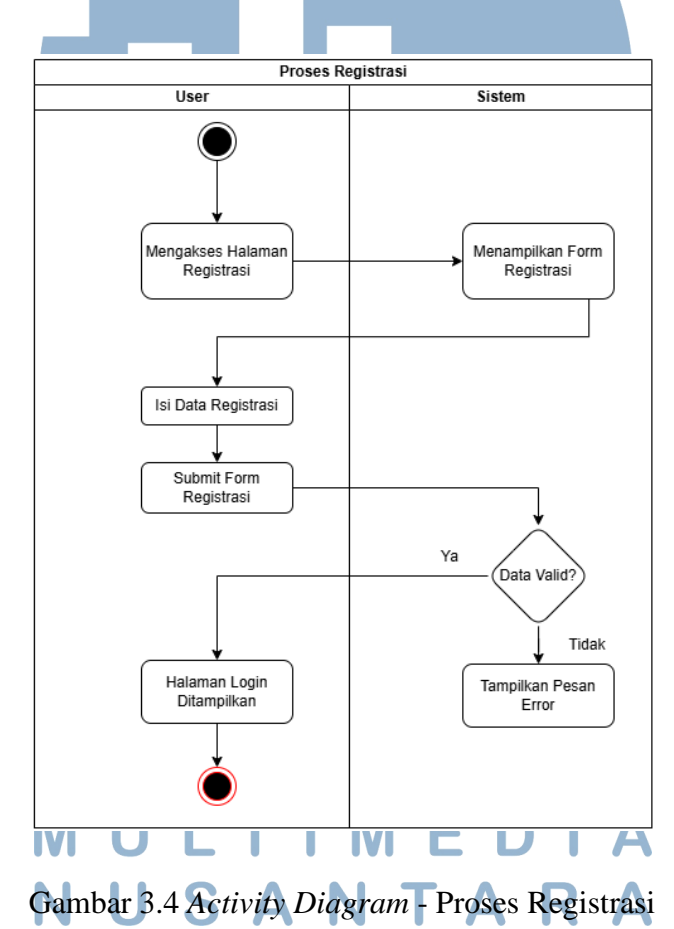

3. Aktivitas Forgot Password

Proses *forgot password* dirancang untuk membantu pengguna yang tidak dapat mengakses akun mereka karena lupa kata sandi. Aktivitas ini

diawali dari halaman *login*, di mana pengguna memilih tautan "*Forgot Password?*". Setelah itu, sistem akan mengarahkan pengguna ke halaman formulir *reset password* dan meminta untuk memasukkan nomor telepon yang telah terdaftar di dalam sistem.

Setelah pengguna mengisi nomor telepon dan menekan tombol kirim, sistem akan melakukan validasi untuk memverifikasi apakah nomor tersebut valid dan terdaftar dalam *database*. Jika nomor tidak ditemukan, sistem akan menampilkan notifikasi bahwa nomor telepon tidak terdaftar dan meminta pengguna untuk menginput ulang dengan data yang benar.

Jika nomor telepon dinyatakan valid, sistem akan secara otomatis mengirimkan pesan melalui *WhatsApp* yang berisi kata sandi sementara. Pengguna kemudian dapat menggunakan kata sandi tersebut untuk masuk ke sistem dan menggantinya dengan kata sandi baru sesuai keinginan.

Alur aktivitas *forgot password* dapat dilihat secara visual pada *activity diagram* yang ditampilkan pada Gambar 3.5 Activity Diagram – Proses Forgot Password.

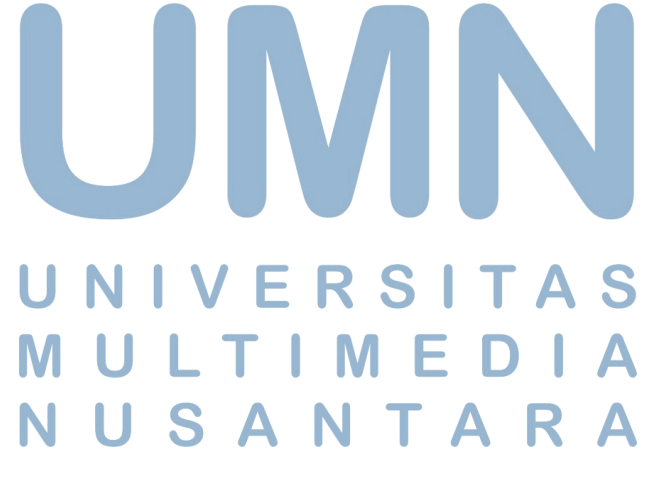

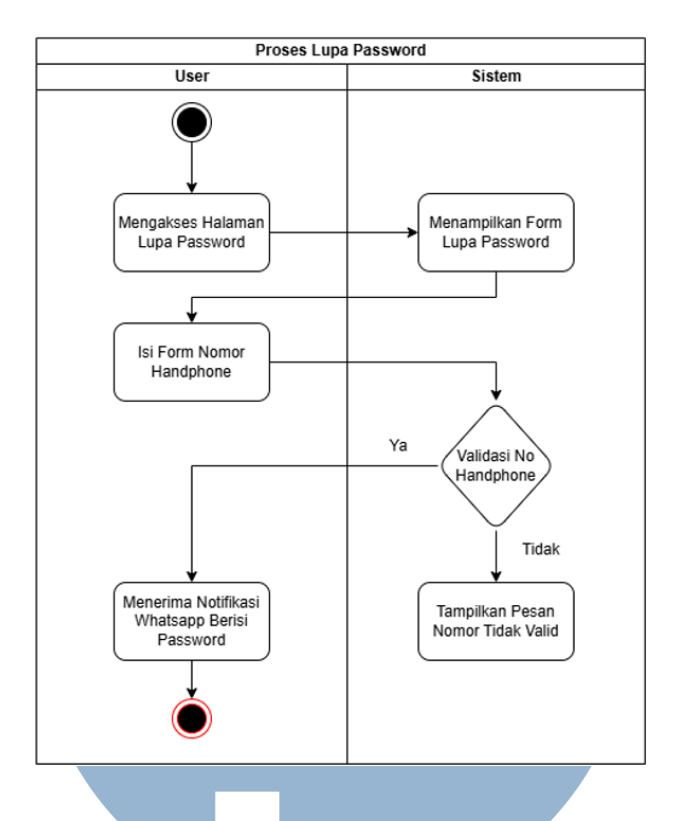

Gambar 3.5 Activity Diagram - Proses Forgot Password

4. Aktivitas Change Password

Fitur *change password* disediakan sebagai upaya meningkatkan keamanan sistem dengan memberikan fleksibilitas bagi pengguna yang ingin mengganti kata sandi secara berkala. Proses ini penting guna meminimalkan risiko penyalahgunaan akun akibat penggunaan kata sandi yang terlalu lama atau telah diketahui oleh pihak lain.

Aktivitas ini diawali saat pengguna memilih opsi *Change Password* yang tersedia di dalam sistem. Setelah memilih opsi tersebut, pengguna akan diarahkan ke halaman formulir *change password* yang terdiri atas tiga kolom input, yaitu kata sandi lama, kata sandi baru, dan konfirmasi kata sandi baru.

Δ

S

Sistem kemudian akan melakukan validasi terhadap kesesuaian antara kata sandi lama yang dimasukkan dengan data yang tersimpan di

Pembangunan Sistem Pengajuan..., Erva Yanti Daneuis, Universitas Multimedia Nusantara

dalam basis data. Selain itu, sistem juga akan memastikan bahwa kolom kata sandi baru dan konfirmasi kata sandi baru sesuai satu sama lain dan memenuhi syarat keamanan seperti panjang karakter minimum.

Apabila seluruh validasi berhasil, sistem akan menyimpan kata sandi baru ke dalam *database*, menggantikan kata sandi sebelumnya. Setelah itu, pengguna dapat menggunakan kata sandi baru tersebut pada sesi *login* berikutnya. Proses ini diharapkan dapat menjaga integritas dan keamanan akun pengguna secara berkelanjutan.

Alur aktivitas *change password* dapat dilihat secara visual pada activity diagram yang ditampilkan pada Gambar 3.6 Activity Diagram – Proses *Change Password*.

# UNIVERSITAS MULTIMEDIA NUSANTARA

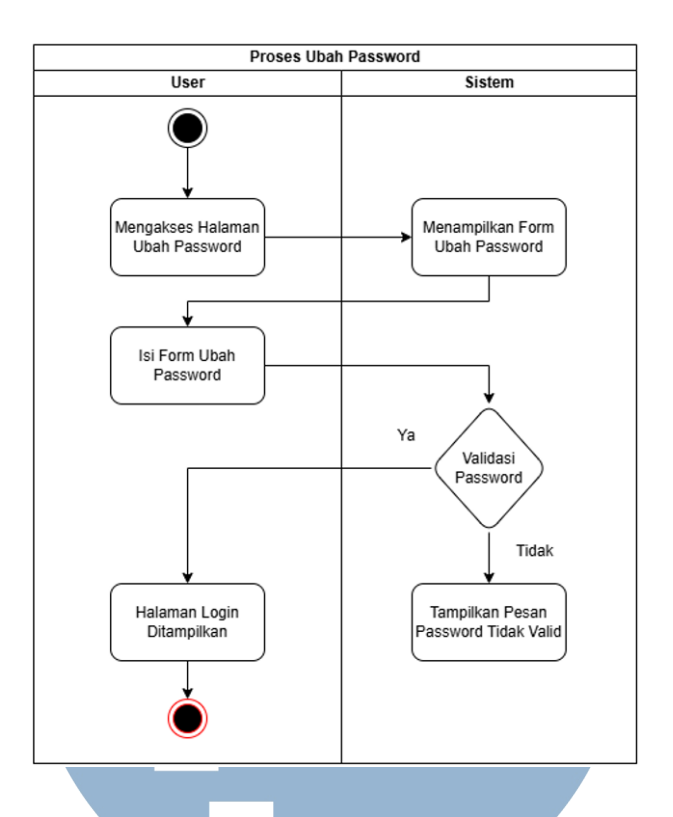

Gambar 3.6 Activity Diagram - Proses Change Password

#### 5. Aktivitas Pengajuan Permintaan Aplikasi

Proses pengajuan permintaan aplikasi merupakan inti dari sistem yang dikembangkan dan bertujuan untuk memfasilitasi pengguna (*requestor*) dalam mengusulkan pembuatan aplikasi baru yang dibutuhkan oleh departemen terkait. Aktivitas ini diawali oleh requestor yang terlebih dahulu masuk ke dalam sistem melalui proses login, lalu mengakses halaman Formulir Permintaan Aplikasi. Setelah seluruh data diisi dengan lengkap dan benar, *requestor* menekan tombol *Simpan*, yang kemudian memicu sistem untuk menyimpan data permintaan ke dalam basis data.

Setelah data permintaan tersimpan, sistem secara otomatis meneruskan permintaan tersebut kepada atasan langsung (*superior*) untuk dilakukan proses persetujuan awal. *Superior* akan menerima notifikasi dan dapat mengakses halaman *Detail Permintaan* guna meninjau informasi yang telah diajukan. Superior kemudian mengambil keputusan melalui opsi *Approve* atau *Reject*. Pada tahapan ini, terdapat simpul keputusan (*decision node*) yang mewakili dua kemungkinan hasil, yaitu *approved* (ya) atau *rejected* (tidak). Jika superior memberikan persetujuan, maka permintaan secara otomatis diteruskan ke tahap selanjutnya.

Permintaan yang telah disetujui oleh superior akan masuk ke tahap kedua, yaitu proses persetujuan oleh *Manager Information Technology* (MIT). Pada tahap ini, MIT melakukan evaluasi teknis terhadap kelayakan permintaan, yang mencakup pengecekan terhadap infrastruktur teknologi yang ada, kompatibilitas sistem, serta beban kerja tim teknologi informasi. MIT kemudian mengambil keputusan serupa, yaitu menyetujui (*approve*) atau menolak (*reject*) permintaan tersebut. Jika disetujui, permintaan akan dilanjutkan ke tahap akhir oleh *General Manager Information Technology* (GMIT).

Tahap akhir persetujuan dilakukan oleh GMIT, yang memiliki kewenangan strategis dalam menentukan arah pengembangan sistem di perusahaan. GMIT akan meninjau ulang seluruh permintaan beserta hasil evaluasi dari tahap sebelumnya, kemudian memberikan keputusan akhir, yaitu *approved* atau *rejected*.

Pada setiap tahapan persetujuan (*superior*, MIT, dan GMIT), jika salah satu pihak memutuskan untuk menolak (*rejected*), maka sistem akan secara otomatis menghentikan proses dan mengirimkan notifikasi penolakan kepada *requestor*, disertai dengan alasan atau keterangan dari pihak yang menolak. Sebaliknya, apabila permintaan disetujui pada ketiga tahapan tersebut, sistem akan mengirimkan notifikasi persetujuan penuh kepada requestor sebagai tanda bahwa permintaan aplikasi telah diterima dan siap untuk diproses lebih lanjut oleh super admin dan tim pengembang. Seluruh proses pengajuan permintaan aplikasi ini divisualisasikan secara menyeluruh pada Gambar 3.7 Activity Diagram – Pengajuan Permintaan Aplikasi, yang memperlihatkan alur proses mulai dari input data oleh *requestor*, tahapan persetujuan berjenjang, hingga hasil akhir berupa status persetujuan atau penolakan.

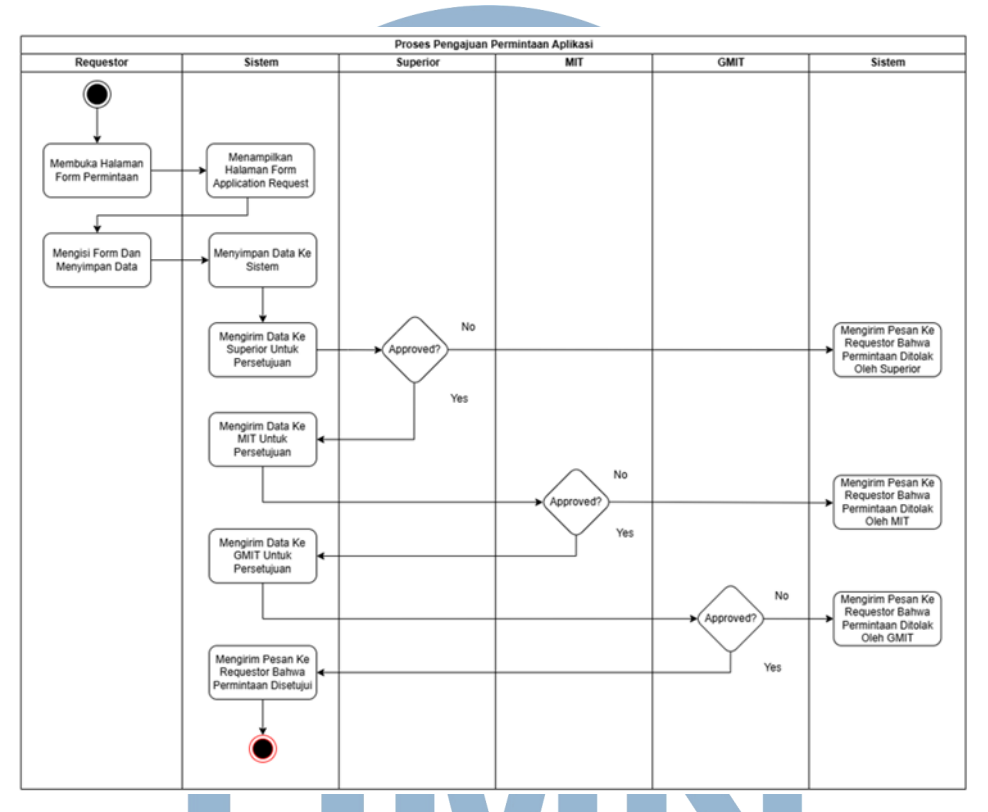

Gambar 3.7 Activity Diagram - Pengajuan Permintaan Aplikasi

### 6. Aktivitas Pengelolaan Permintaan Aplikasi

Proses pengelolaan permintaan aplikasi menggambarkan tahapan setelah permintaan aplikasi melewati proses persetujuan akhir (*final approval*) oleh *General Manager Information Technology* (GMIT). Aktivitas ini dimulai ketika super admin membuka halaman *Manage Application Request* yang memuat daftar permintaan aplikasi yang siap untuk ditindaklanjuti. Pada tahap berikutnya, super admin melakukan seleksi dengan menekan tombol *Accept Project* untuk menyetujui penanganan permintaan tersebut. Setelah itu, super admin akan mengisi *Form Antrian* dan *Form Assign To* untuk menentukan pengembang (*developer*) yang akan ditunjuk sebagai penanggung jawab atas proyek aplikasi tersebut.

Setelah formulir diisi dan *developer* ditetapkan, sistem secara otomatis akan melakukan dua tindakan, yaitu mengubah status permintaan menjadi *On Progress* dan mengirimkan notifikasi melalui *WhatsApp* kepada *developer* terkait bahwa proyek telah menjadi tanggung jawabnya. Pada saat yang sama, sistem juga akan mengirimkan notifikasi kepada *requestor* bahwa proyek telah masuk ke dalam tahap pengerjaan dengan status *On Progress*.

Setelah proses pengembangan aplikasi diselesaikan oleh *developer*, super admin akan melakukan konfirmasi penyelesaian dengan menekan tombol *Done*. Tindakan ini akan memicu sistem untuk memperbarui status permintaan menjadi *Done* serta mencatat tanggal penyelesaian ke dalam sistem. Dengan demikian, seluruh proses mulai dari pengajuan hingga penyelesaian aplikasi dapat dipantau secara transparan, terstruktur, dan terdokumentasi dengan baik.

Proses aktivitas pengelolaan permintaan aplikasi ini divisualisasikan lebih lanjut dalam Gambar 3.8 Activity Diagram – Proses Manajemen Permintaan Aplikasi, yang menampilkan alur lengkap dari penanganan permintaan aplikasi hingga tahap akhir penyelesaian.

NUSANTARA

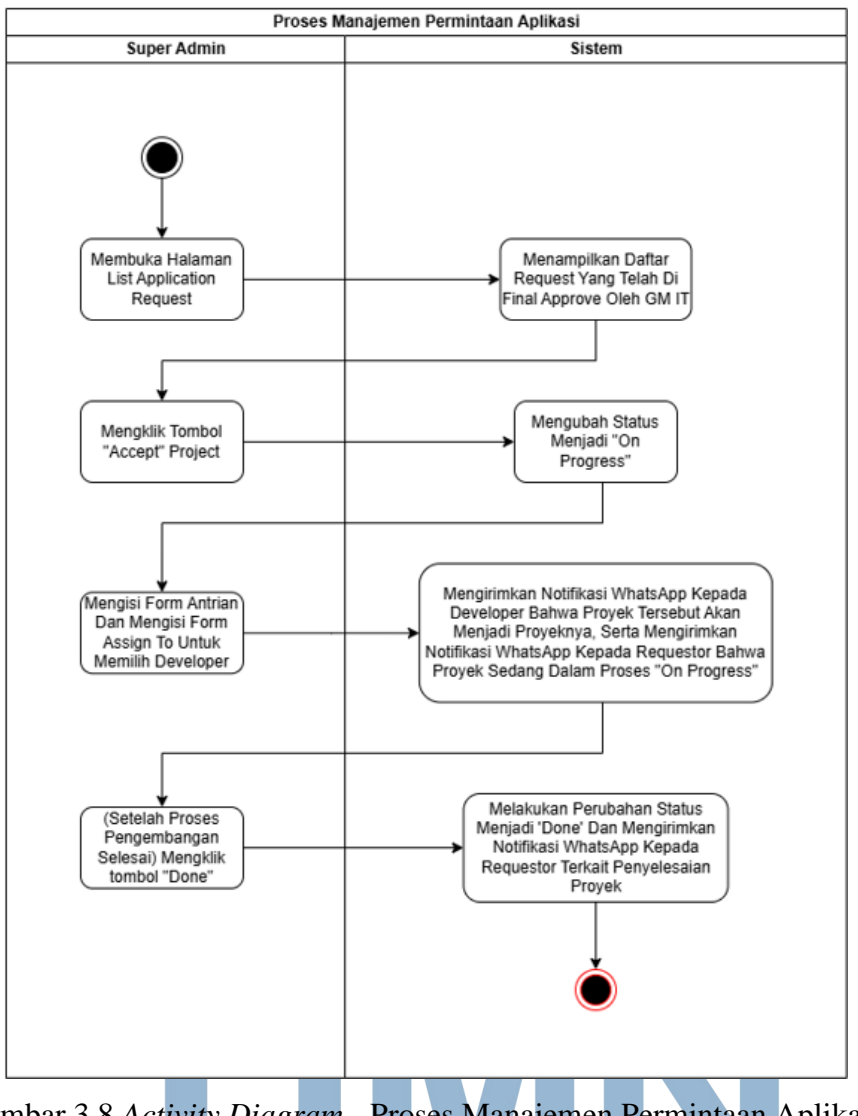

Gambar 3.8 Activity Diagram - Proses Manajemen Permintaan Aplikasi

# 7. Aktivitas Manajemen Data Pengguna SITAS

Aktivitas manajemen data pengguna menggambarkan alur proses yang dimulai ketika super admin membuka halaman *Manajemen Data User*. Pada tahap ini, super admin dapat melakukan beberapa tindakan utama, yaitu menambahkan data pengguna baru, mengubah data pengguna yang sudah ada, serta mengaktifkan atau menonaktifkan data pengguna sesuai dengan kebutuhan sistem. Setiap aksi tersebut digambarkan secara sistematis dalam diagram aktivitas, di mana sistem akan memproses setiap perintah dari super admin sesuai dengan fungsinya. Ketika dilakukan penambahan atau pengubahan data, sistem akan menyimpan data yang telah dimasukkan atau diperbarui ke dalam basis data. Sedangkan untuk proses pengaktifan atau penonaktifan, sistem akan melakukan perubahan nilai pada status pengguna yang bersangkutan.

Jika pengguna diaktifkan, maka status akan diubah menjadi "1" yang menandakan bahwa pengguna memiliki akses aktif ke dalam sistem. Sebaliknya, jika pengguna dinonaktifkan, status akan diubah menjadi "0", yang berarti akses pengguna tersebut telah dinonaktifkan dan tidak dapat melakukan aktivitas apa pun di dalam sistem.

Proses aktivitas manajemen data pengguna ini divisualisasikan secara lebih rinci dalam Gambar 3.9 Activity Diagram – Manajemen Data Pengguna, yang menunjukkan alur lengkap dari setiap tindakan pengelolaan pengguna oleh super admin dalam sistem.

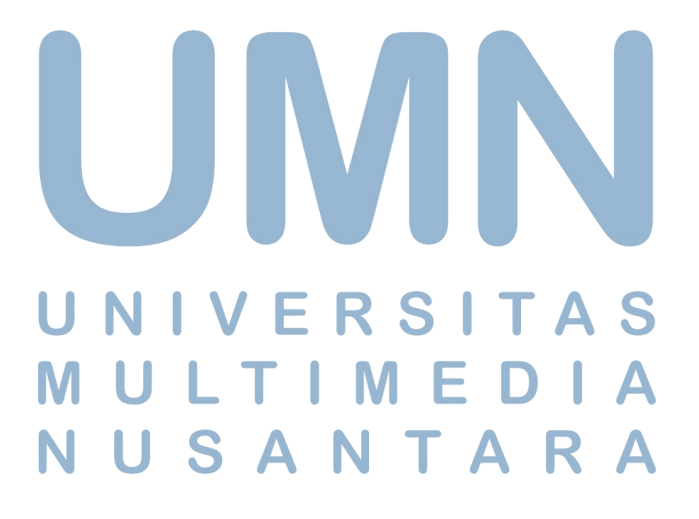

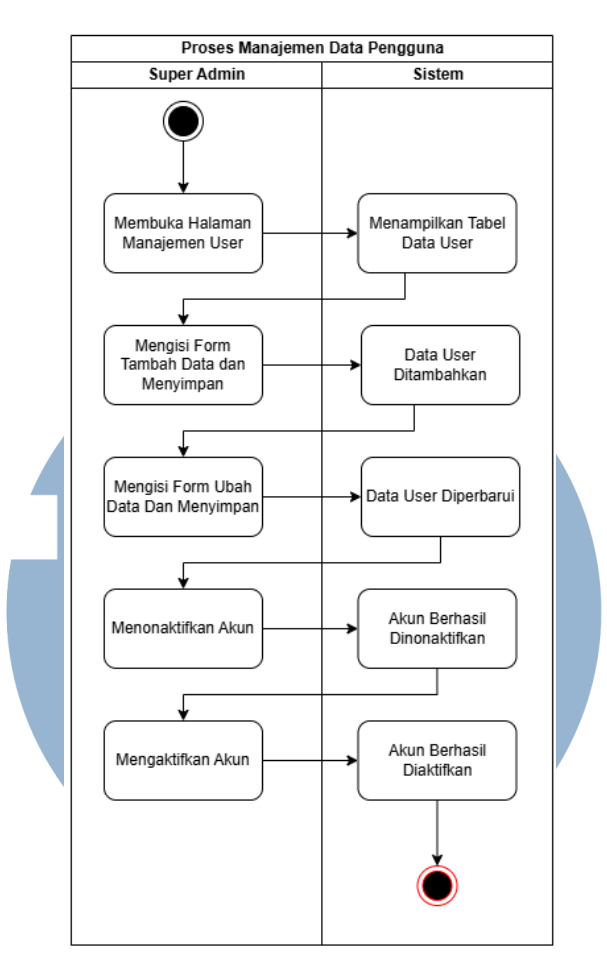

Gambar 3.9 Activity Diagram - Proses Manajemen Data Pengguna

#### 8. Aktivitas Manajemen Data Anggota IT

Aktivitas manajemen data anggota Information Technology (IT) menggambarkan tahapan yang dilakukan oleh *super admin* dalam mengelola daftar developer dalam sistem. Proses ini dimulai ketika super admin membuka halaman *Manage Developer Data*, yang memungkinkan untuk menambahkan *developer* baru, melakukan perubahan data *developer* yang sudah ada, serta mengaktifkan atau menonaktifkan status *developer* sesuai kebutuhan.

Proses manajemen *developer* ini sangat terkait dengan tahapan penugasan proyek, khususnya pada aksi *Form Assign To*, yang digunakan

untuk menentukan *developer* yang akan bertanggung jawab atas proyek tersebut. Pemilihan *developer* ini penting agar proyek dapat segera ditangani sesuai dengan prioritas dan kapasitas *developer* yang tersedia.

Seluruh data terkait developer yang aktif dan tersedia akan ditarik dari pengelolaan data developer yang telah diatur sebelumnya. Dengan demikian, manajemen data developer tidak hanya berfungsi sebagai database, tetapi juga berperan penting dalam mendukung proses distribusi dan penugasan proyek secara sistematis.

Proses aktivitas manajemen data anggota IT ini divisualisasikan lebih jelas pada Gambar 3.10 Activity Diagram – Proses Manajemen Data Anggota IT, yang memperlihatkan alur pengelolaan developer oleh super admin secara lengkap.

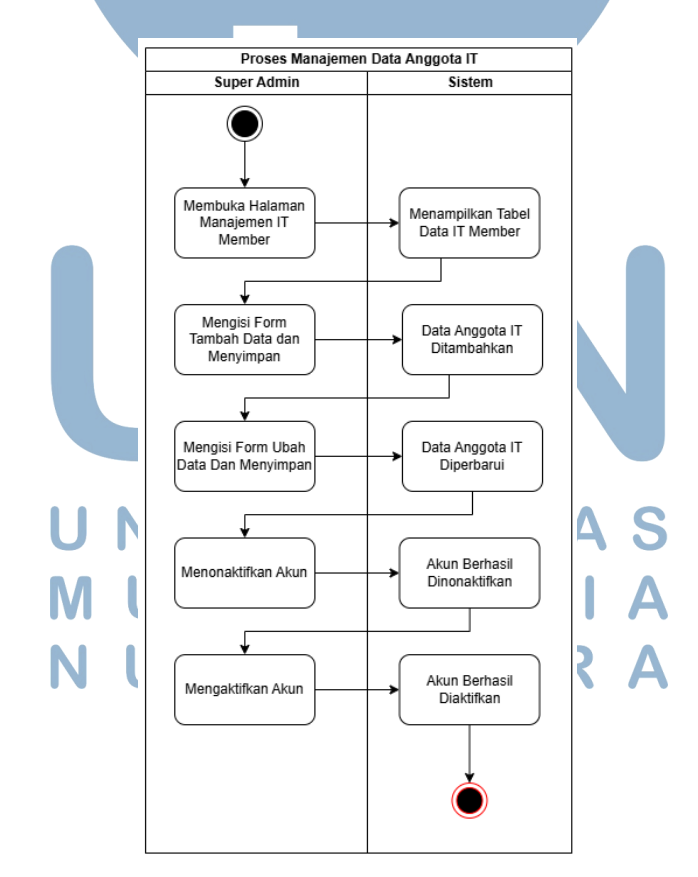

Gambar 3.10 Activity Diagram - Proses Manajemen Data Anggota IT

43 Pembangunan Sistem Pengajuan..., Erva Yanti Daneuis, Universitas Multimedia Nusantara

#### 9. Aktivitas Manajemen Data Stasiun Bandara

Aktivitas manajemen data stasiun bandara menggambarkan proses yang dilakukan oleh super admin dalam mengelola informasi lokasi kerja yang digunakan dalam sistem. Proses ini mencakup tindakan mulai dari penambahan data stasiun bandara baru, pembaruan informasi jika terdapat perubahan, hingga pengaturan status aktif atau tidak aktif terhadap data stasiun bandara yang telah terdaftar.

Seluruh proses ini bertujuan untuk memastikan bahwa data lokasi kerja tetap akurat, terkini, dan terstruktur secara sistematis. Data stasiun bandara yang terintegrasi akan menjadi referensi penting saat requestor melakukan pengajuan permintaan aplikasi. Dengan tersedianya pilihan stasiun bandara yang valid di dalam sistem, maka proses input lokasi kerja dapat dilakukan secara tepat dan menghindari kesalahan entri data.

Proses aktivitas manajemen data stasiun bandara ini divisualisasikan secara lebih jelas pada Gambar 3.11 Activity Diagram – Proses Manajemen Data Stasiun Bandara, yang memperlihatkan alur pengelolaan data dari awal hingga status akhir.

> UNIVERSITAS MULTIMEDIA NUSANTARA

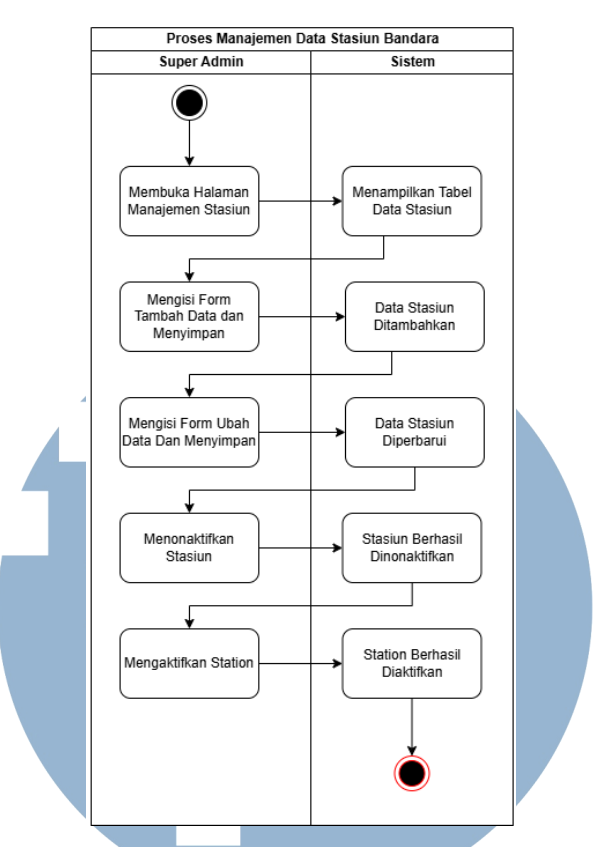

Gambar 3.11 Activity Diagram - Proses Manajemen Data Stasiun Bandara

10. Aktivitas Manajemen Data Departemen

U

Aktivitas manajemen data departemen menggambarkan proses yang dilakukan oleh *Super Admin* dalam mengelola informasi departemen atau unit kerja yang terdaftar di dalam sistem. Proses ini mencakup tahapan penambahan departemen baru, pembaruan data departemen yang sudah ada, hingga pengaturan status aktif atau tidak aktif terhadap departemen sesuai kebutuhan.

Setiap data departemen yang terintegrasi memiliki peran penting dalam mendukung kelancaran proses pengajuan permintaan aplikasi. *Super Admin* bertanggung jawab untuk memastikan bahwa informasi terkait departemen selalu terbarui dan sesuai dengan struktur organisasi yang berlaku. Dengan pengelolaan data departemen yang akurat, sistem dapat

SANTAF

secara otomatis menyesuaikan proses pengajuan dengan unit kerja yang relevan, sehingga meminimalisir kesalahan input dan mempercepat validasi administrasi.

Proses aktivitas manajemen data departemen ini divisualisasikan secara lebih jelas pada Gambar 3.12 Activity Diagram – Proses Manajemen Data Departemen, yang memperlihatkan alur lengkap dari tindakan pengelolaan hingga hasil akhir pada sistem.

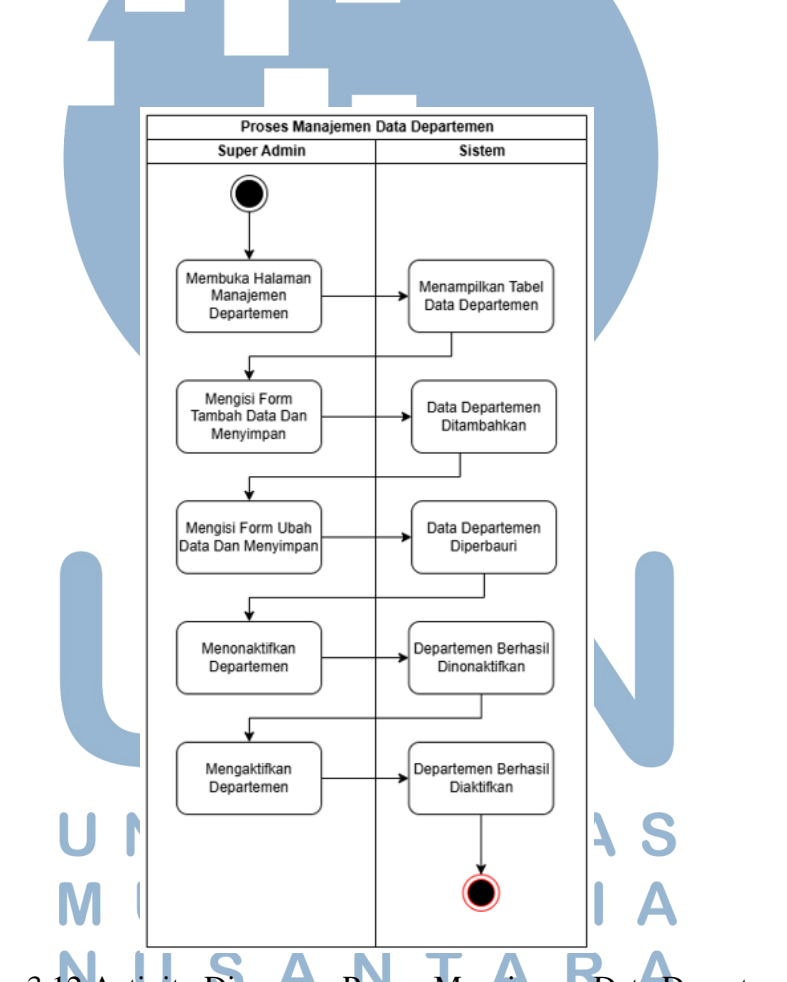

Gambar 3.12 Activity Diagram - Proses Manajemen Data Departemen

11. Aktivitas Rekapitulasi Permintaan Aplikasi

Aktivitas rekapitulasi permintaan aplikasi menggambarkan proses yang dilakukan oleh Super Admin untuk menghasilkan laporan rekap permintaan aplikasi yang tercatat dalam sistem. Proses dimulai saat Super

Pembangunan Sistem Pengajuan..., Erva Yanti Daneuis, Universitas Multimedia Nusantara
*Admin* mengakses halaman *Generate Report*, yang berfungsi sebagai antarmuka untuk pembuatan laporan. Pada tahap ini, *Super Admin* diminta untuk menentukan periode waktu pelaporan dengan menginputkan rentang tanggal sesuai kebutuhan.

Setelah periode waktu ditentukan, *Super Admin* menekan tombol *Submit* untuk memproses permintaan laporan. Sistem kemudian akan menampilkan hasil rekapitulasi dalam bentuk grafik atau *chart*, yang merepresentasikan data permintaan aplikasi selama periode yang dipilih. Visualisasi ini membantu dalam proses pemantauan tren permintaan serta evaluasi kinerja pengelolaan aplikasi.

Jika laporan tersebut perlu disimpan atau didistribusikan, sistem menyediakan fitur *Export to PDF* yang memungkinkan *Super Admin* untuk menghasilkan dokumen laporan dalam format PDF. Dokumen ini dapat diunduh maupun dicetak sebagai bagian dari dokumentasi atau kebutuhan pelaporan internal.

Proses aktivitas rekapitulasi laporan permintaan ini divisualisasikan secara lebih jelas pada Gambar 3.13 Activity Diagram – Proses Rekapitulasi Laporan Permintaan, yang memperlihatkan alur kerja sistematis dari input data hingga keluaran laporan akhir.

> UNIVERSITAS MULTIMEDIA NUSANTARA

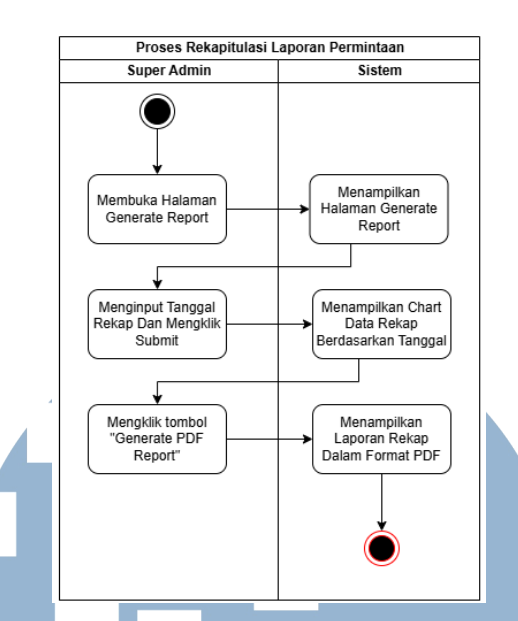

Gambar 3.13 Activity Diagram - Proses Rekapitulasi Laporan Permintaan

#### 3.3.3 Pengembangan Aplikasi

Setelah melalui tahap perancangan sistem yang mencakup pemodelan alur kerja, interaksi pengguna, serta fungsionalitas sistem melalui berbagai diagram seperti *Use Case Diagram* dan *Activity Diagram*, tahap selanjutnya adalah proses pengembangan aplikasi. Pada fase ini, seluruh konsep dan rancangan sistem yang telah disusun diimplementasikan ke dalam bentuk aplikasi berbasis web. Pengembangan dilakukan dengan merujuk secara langsung pada diagram-diagram tersebut guna memastikan bahwa setiap fitur, alur proses, dan interaksi antar pengguna berjalan sesuai dengan kebutuhan sistem yang telah ditentukan.

Aplikasi ini dibangun menggunakan teknologi berbasis web, dengan antarmuka pengguna (*user interface*) yang dikembangkan menggunakan *template dashboard* dari sumber terbuka berbasis *Bootstrap 5* [12]. Template ini dipilih karena menawarkan kerangka desain yang responsif dan *user-friendly*, yang sangat penting dalam menciptakan tampilan aplikasi yang profesional. Penggunaan template juga mempercepat proses pengembangan antarmuka, sehingga

pengembang dapat lebih fokus pada fungsionalitas utama aplikasi tanpa harus membangun desain dari awal.

Meskipun template tersebut telah menyediakan struktur dasar yang solid, beberapa modifikasi dilakukan untuk menyesuaikan tampilan dengan kebutuhan spesifik aplikasi serta identitas visual perusahaan. Modifikasi ini meliputi penyesuaian elemen-elemen desain seperti skema warna, tata letak (*layout*), dan elemen interaktif lainnya guna mendukung pengalaman pengguna (*user experience*) yang lebih optimal.

Dengan adanya modifikasi tersebut, aplikasi tidak hanya memiliki tampilan yang profesional dan menarik, tetapi juga memastikan bahwa seluruh pengguna, baik *Requestor* maupun *Super Admin*, dapat mengakses dan menggunakan sistem dengan mudah dan efisien. Seluruh fitur yang telah dirancang sebelumnya kini telah tersedia dalam aplikasi, dan setiap fungsionalitas telah diuji dan berjalan sesuai dengan spesifikasi yang telah ditentukan.

1. Fitur Login

Fitur Login merupakan pintu masuk utama bagi seluruh pengguna sistem, baik Requestor maupun Super Admin. Pada halaman ini, pengguna diminta untuk memasukkan username dan password yang telah terdaftar sebelumnya. Setelah data diinputkan, sistem akan melakukan proses autentikasi dengan memverifikasi kecocokan data yang dimasukkan dengan informasi yang tersimpan dalam basis data. ERSITAS

Selain memeriksa *username* dan *password*, sistem juga melakukan validasi tambahan, seperti pengecekan status aktif akun serta peran (*role*) pengguna. Jika proses autentikasi berhasil, sistem secara otomatis akan mengarahkan pengguna ke halaman dasbor sesuai dengan peran masing-masing, yaitu *Dashboard Requestor* untuk pengguna dengan peran *Requestor*, dan *Dashboard Super Admin* untuk pengguna dengan peran *Super Admin*.

Tampilan halaman *Login* dapat dilihat pada Gambar 3.14, yang menunjukkan elemen-elemen dasar seperti formulir input serta tombol masuk yang digunakan untuk mengakses sistem.

| Welcome To AREQSI Presses agrin to continue |
|---------------------------------------------|
| Imail:                                      |
| Postwork:                                   |
| Nagar Research                              |
| Our how Account Construction                |
|                                             |
|                                             |

Gambar 3.14 Tampilan Halaman Login

#### 2. Fitur Registrasi

Fitur *Registrasi* disediakan khusus untuk calon pengguna dengan peran sebagai *Requestor*. Melalui fitur ini, calon pengguna dapat melakukan pendaftaran akun secara mandiri tanpa perlu bantuan dari pihak *Super Admin*. Pada halaman *Registrasi*, pengguna diminta untuk mengisi data yang diperlukan seperti *Full Name*, *Phone Number*, *Email*, *Password*, *Station*, dan *Department*. Setelah seluruh kolom terisi dengan benar, pengguna dapat menekan tombol *Sign Up* untuk melanjutkan proses pendaftaran.

Data yang dikirimkan akan diproses dan disimpan ke dalam sistem. Secara otomatis, sistem akan mengirimkan notifikasi melalui *WhatsApp* kepada *Super Admin* yang berisi informasi bahwa terdapat akun baru yang menunggu proses verifikasi. Verifikasi ini penting untuk memastikan bahwa pendaftar adalah pengguna sah dari unit atau departemen yang valid dalam struktur organisasi perusahaan. Setelah disetujui oleh *Super Admin*, akun akan diaktifkan dan

pengguna dapat langsung menggunakan kredensial yang telah dibuat untuk mengakses sistem.

Tampilan halaman *Registrasi* dapat dilihat pada Gambar 3.15, sedangkan notifikasi verifikasi akun yang dikirim ke *Super Admin* melalui *WhatsApp* ditampilkan pada Gambar 3.16.

| Welcome to AREQS!<br>Plana spir to transfer                                                                                                    |  |
|----------------------------------------------------------------------------------------------------|--|
| A Tullion                                                                                                    |  |
| J Prone Humber                                                                                                    |  |
| a feat                                                                                                    |  |
| A Person (                                                                                                    |  |
| <ul> <li>A time 3 distances</li> <li>A time is a comparison time</li> <li>A time is a comparison time</li> <li>A time is a comparison time</li> <li>A time is a contained</li> <li>A time is a contained</li> </ul> |  |
| + Select Station +                                                                                                    |  |
| 🖬 Seiect Department 🛛 👻                                                                                                    |  |
| Sign Up                                                                                                    |  |
| Already have an account? Sign in                                                                                                    |  |

Gambar 3.15 Tampilan Halaman Registrasi

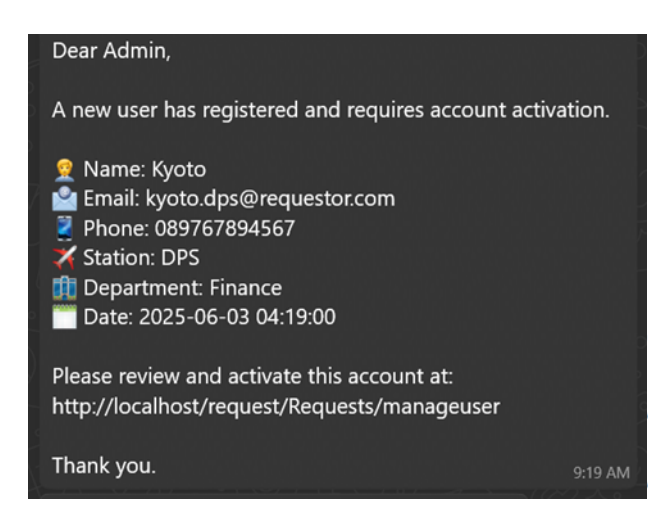

Gambar 3.16 Notifikasi Whatsapp Verifikasi Akun ke Admin

3. Fitur Forgot Password

Fitur *Forgot Password* disediakan untuk membantu pengguna yang mengalami kendala saat lupa kata sandi ketika hendak masuk ke dalam sistem.

Pembangunan Sistem Pengajuan..., Erva Yanti Daneuis, Universitas Multimedia Nusantara

Fitur ini dapat diakses langsung melalui halaman *Login* dengan memilih opsi *Forgot Password*. Setelah itu, pengguna diminta untuk memasukkan nomor telepon yang telah terdaftar di dalam sistem sebagai bentuk verifikasi identitas.

Apabila nomor telepon yang dimasukkan valid dan sesuai dengan data yang ada di database, sistem akan secara otomatis mengirimkan informasi kata sandi melalui pesan *WhatsApp* ke nomor tersebut. Mekanisme ini dirancang untuk mempercepat proses pemulihan akun dan meminimalisir ketergantungan pada pihak *Admin*, sehingga pengguna dapat mengakses kembali akunnya secara mandiri dengan lebih cepat dan efisien.

Tampilan halaman *Forgot Password* dapat dilihat pada Gambar 3.17, sedangkan ilustrasi notifikasi *WhatsApp* yang dikirimkan ke pengguna ditampilkan pada Gambar 3.18.

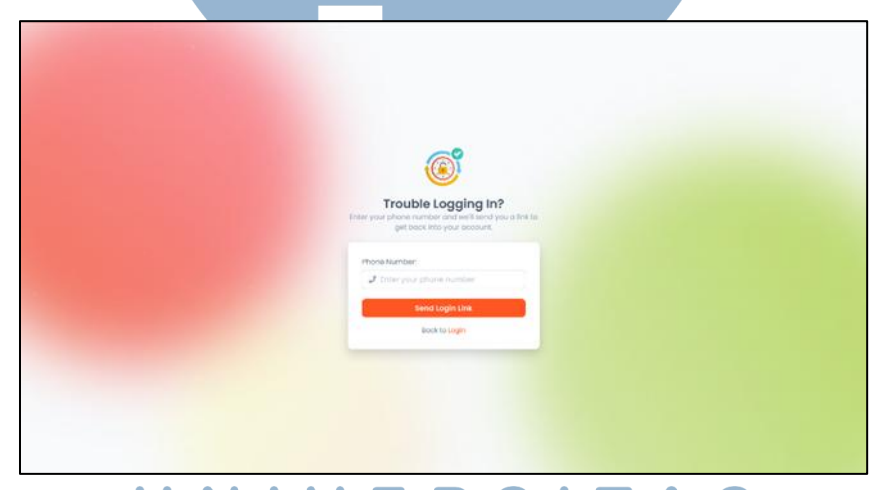

Gambar 3.17 Tampilan Halaman Forgot Password MULTIMEDIA NUSANTARA

#### Hi Rai,

Sorry to hear that you're having trouble logging into your account. It seems that you might have forgotten your password. Don't worry, we've got you covered!

Here is your login password to help you get back in: // (Erva 2004)

Please make sure to keep your password secure and change it if you suspect any unauthorized access.

We're happy to help you!

11:40 AM

Gambar 3.18 Notifikasi Whatsapp Forgot Password

4. Fitur Change Password

Fitur *Change Password* merupakan bagian penting dari sistem yang dirancang untuk menjaga keamanan akun pengguna. Fitur ini memungkinkan pengguna untuk mengganti kata sandi mereka secara berkala guna menghindari potensi penyalahgunaan akun. Fitur ini hanya dapat diakses oleh pengguna yang telah berhasil *login* ke dalam sistem, baik sebagai *Requestor* maupun *Super Admin*.

Fitur penggantian kata sandi dapat ditemukan melalui menu *Profil* yang tersedia pada *dashboard* masing-masing pengguna. Selain itu, sistem juga secara otomatis akan memberikan notifikasi pengingat kepada pengguna untuk mengganti kata sandi setiap 90 hari sekali. Kebijakan ini diterapkan untuk memastikan bahwa pengguna selalu menggunakan kata sandi yang aman, terkini, dan belum diketahui oleh pihak lain.

Dalam pelaksanaannya, pengguna akan diminta untuk mengisi formulir perubahan kata sandi yang terdiri dari tiga kolom utama, yaitu kata sandi lama, kata sandi baru, dan konfirmasi kata sandi baru. Setelah data dimasukkan, sistem akan memvalidasi kesesuaian kata sandi baru dan mencocokkan kata sandi lama dengan data yang tersimpan di dalam basis data. Apabila seluruh validasi berhasil dilewati, maka sistem akan memperbarui kata sandi pengguna dan mengarahkan mereka kembali ke *dashboard* sesuai dengan peran masingmasing.

Tampilan notifikasi pengingat penggantian kata sandi dapat dilihat pada Gambar 3.19, sedangkan tampilan formulir perubahan kata sandi ditampilkan pada Gambar 3.20.

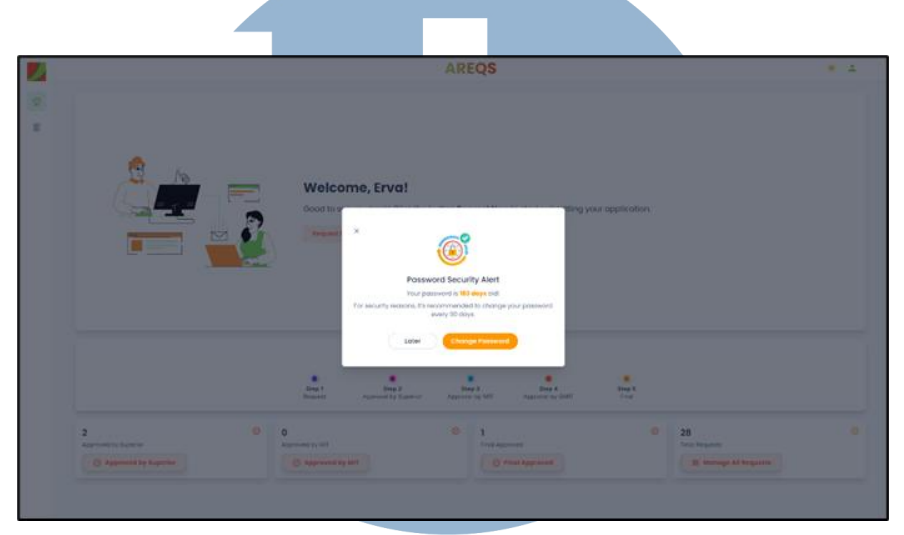

Gambar 3.19 Tampilan Peringatan Change Password

| <u></u>                                                                                                    |  |
|----------------------------------------------------------------------------------------------------|--|
|                                                                                                    |  |
| Please entry your sector of the possesord to groceed                                                                                                    |  |
| Current Password                                                                                                    |  |
| Anno Compris Reserved                                                                                                    |  |
| Attactive Pairson 22                                                                                                    |  |
| / Activatility of the sector of the sector o |  |
| 4 M Second Anna Pourtelan<br>7 M Second Anna Spaceal Information                                                                                                    |  |
| Confirm New Paseword:                                                                                                    |  |
| Update                                                                                                    |  |

Gambar 3.20 Tampilan Formulir Change Password

#### 5. Fitur Dashboard Requestor

Dashboard Requestor merupakan halaman utama yang ditampilkan setelah pengguna Requestor berhasil melakukan login ke dalam sistem. Pada halaman ini, disajikan ringkasan informasi penting terkait aktivitas pengguna, seperti pesan sambutan (welcome message), panduan langkah-langkah proses pengajuan permintaan aplikasi, serta daftar jumlah permintaan yang telah diajukan beserta status masing-masing permintaan (Approved by Superior, Approved by MIT, atau Approved by GMIT). Halaman ini dirancang untuk memberikan informasi secara cepat, ringkas, dan mudah dipahami oleh Requestor.

Tampilan halaman *Dashboard Requestor* dapat dilihat pada Gambar 3.21.

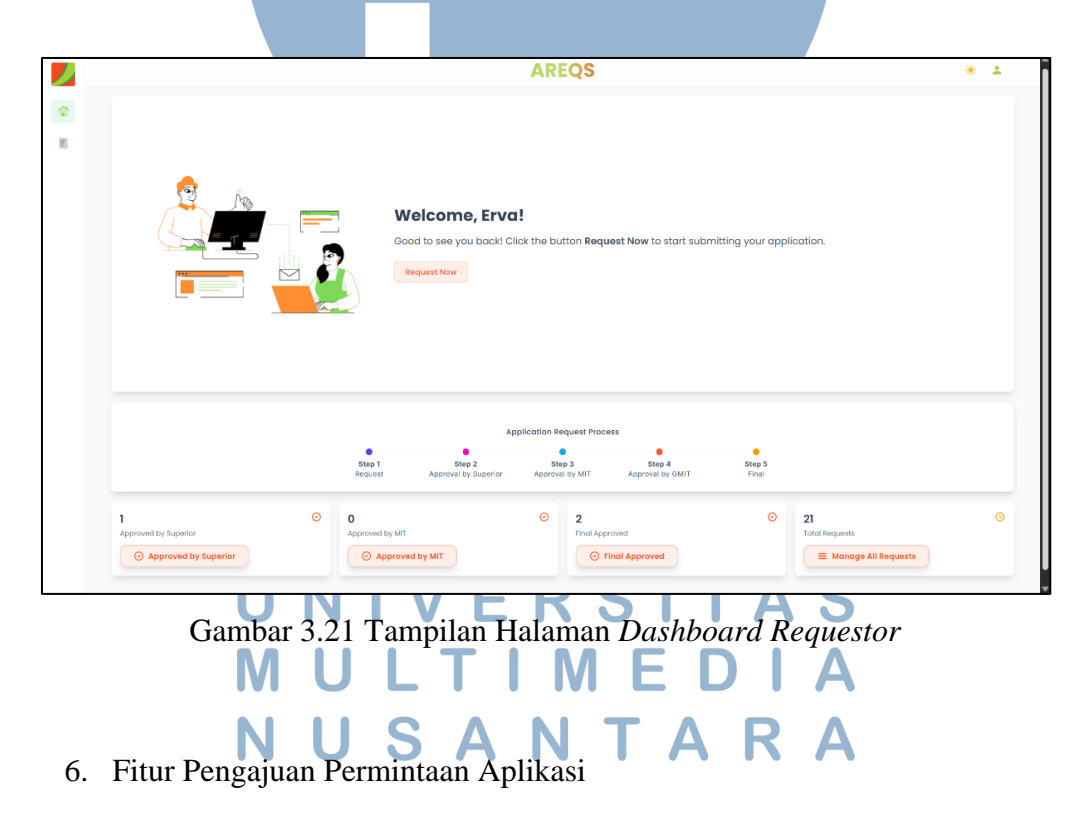

Fitur Pengajuan Permintaan Aplikasi Baru merupakan salah satu fitur utama dalam sistem, disediakan dalam bentuk formulir digital yang memungkinkan pengguna dengan peran sebagai Requestor untuk mengajukan kebutuhan pembuatan aplikasi. Fitur ini bertujuan untuk memastikan bahwa 55 Pembangunan Sistem Pengajuan..., Erva Yanti Daneuis, Universitas Multimedia Nusantara setiap permintaan terdokumentasi secara terstruktur, jelas, dan lengkap sebelum diproses oleh pihak-pihak yang berwenang.

Melalui fitur ini, *Requestor* dapat mengisi data penting seperti *Name Application*, *Project Member*, *Project Purpose*, *Objectives*, *Deliverables*, *Scope*, *User Target*, *Project Area*, *Start Project*, *End Project*, *Application Priority*, serta *Document Suggestions* dan *Additional Notes* bila diperlukan. Tampilan formulir pengajuan pembuatan aplikasi dapat dilihat pada Gambar 3.22.

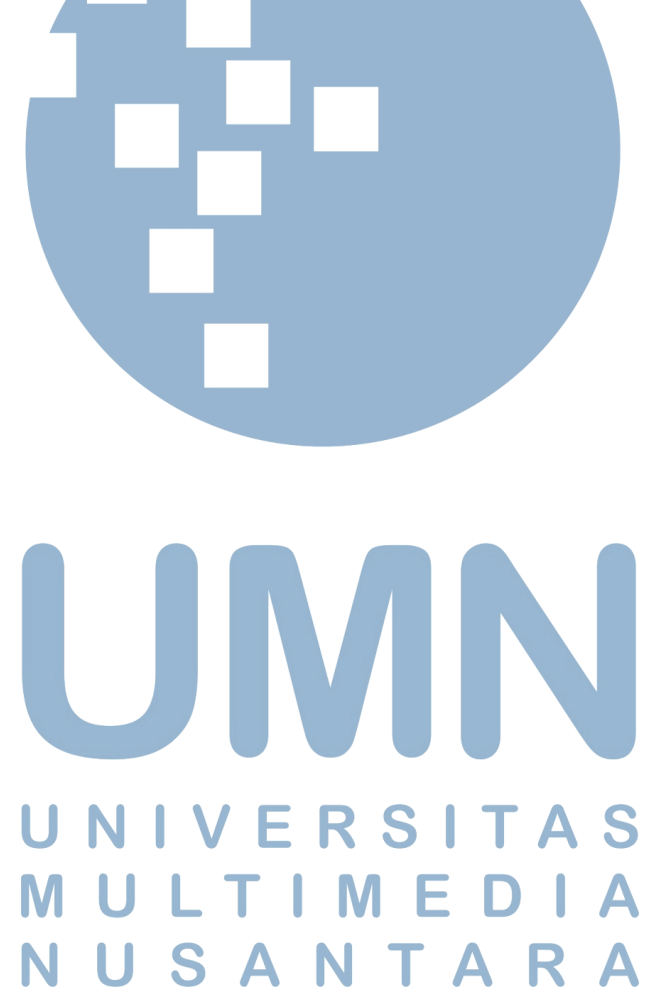

|                     | AREQS                                                                                                    | * 1           |
|---------------------|----------------------------------------------------------------------------------------------------|---------------|
| •                   | Application Request Form Page Jul Titled the following form to submit a new application                   |               |
|                     | Norme Application* (sequence)                                                                             |               |
|                     | Distancippinister-sume                                                                                    |               |
|                     | Nome Superior *                                                                                           |               |
|                     | Email Superior *                                                                                          |               |
|                     | Phone Superior *                                                                                          |               |
|                     | U 05/00/122004 Project Member* (Inspired)                                                                 |               |
|                     | format itame - Department - Role (4.g., Jinn Doe - It - Developer)                                        |               |
|                     | Protect Purpose/Rusiness Justification 4 (Insult nil)                                                     |               |
|                     | Describe the budient freed and expected landing                                                           |               |
|                     |                                                                                                    |               |
|                     | Technic the key objectives of the opplication                                                             |               |
|                     |                                                                                                    |               |
|                     | Verenteedeese (response)<br>1941 The traper decloses since fields area                                    |               |
|                     |                                                                                                    |               |
|                     | Copy of Translated<br>Teaching the product accepted because and an<br>CD                                  |               |
|                     | Users Target * (Repared)                                                                                  |               |
|                     | Specify the target users and departments                                                                  |               |
|                     | Project Area * (invpland)                                                                                 |               |
|                     | Cargo Ground Book office                                                                                  |               |
|                     | Stort Project * (insuland) End Project * (insuland)  Stort Project start data.  Stort Project start data. |               |
|                     | Application Priority * (inspared)                                                                         |               |
|                     | Salect priority level *                                                                                   |               |
|                     | Choose Files (No Still Choisen                                                                            |               |
|                     | Additional Notes (optional) Augratury (institutional Johannantino proposalal requirements).               |               |
|                     | °                                                                                                    |               |
|                     | 🛞 Cancal 🚽 🛃 Submit Request                                                                               |               |
|                     | IIVEDCITAC                                                                                                |               |
| Gambar .            | 3.22 Formulir Pengajuan Pembuatan Aplil                                                                   | kasi          |
| Μ                   | U L T I M E D I A                                                                                         | 6             |
| N                   | ΙΙς Λ Ν Τ Λ Ρ Λ                                                                                           |               |
| Setelah permin      | taan diajukan melalui formulir, sistem                                                                    | secara otoma  |
| igaktifkan fitur no | tifikasi persetujuan vang dikirimkan m                                                                    | elalui WhatsA |
|                     | ulait mite Commine March 14                                                                               |               |
| ada pinak-pinak te  | erkan, yanu Superior, Manager II (MI                                                                      | 1), dan Gene  |

Manager IT (GMIT). Notifikasi ini berisi detail permintaan seperti nama aplikasi,

batas waktu pengerjaan, prioritas aplikasi, dan tautan langsung menuju halaman persetujuan sesuai dengan peran masing-masing.

Tampilan notifikasi WhatsApp untuk proses persetujuan ditunjukkan padaGambar3.23,

sedangkan tampilan detail formulir persetujuan dapat dilihat pada Gambar 3.24.

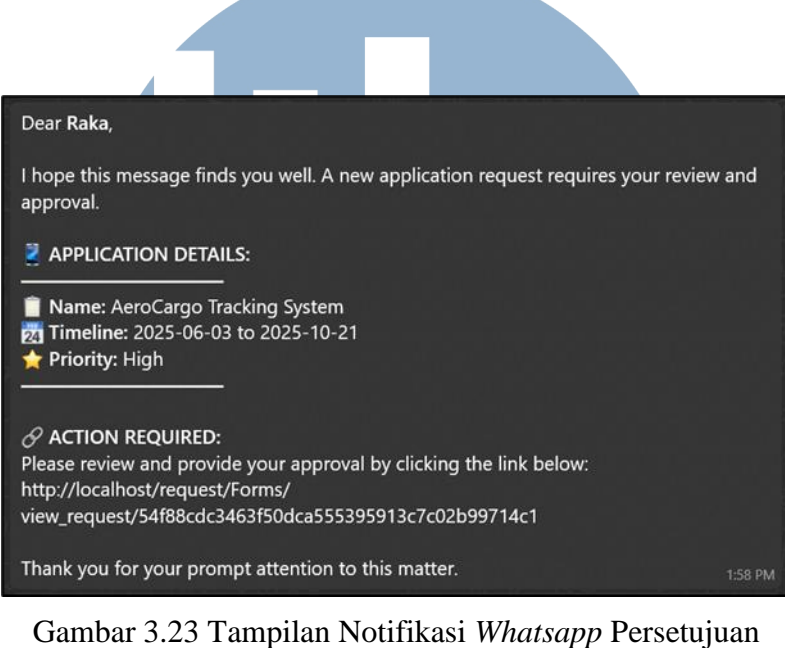

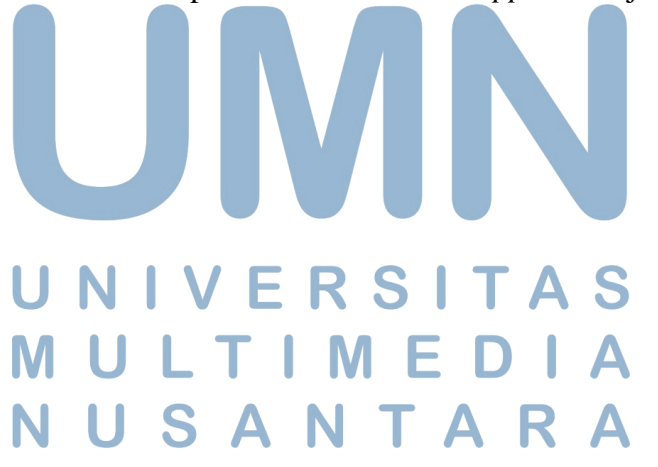

Gambar 3.24 Tampilan Detail Formulir Persetujuan

Fitur notifikasi dalam aplikasi ini dirancang untuk mempercepat proses komunikasi antar pihak terkait, serta memastikan bahwa setiap informasi penting dapat disampaikan dengan cepat dan efisien. Dengan adanya notifikasi, proses persetujuan (*approval*) dapat berjalan lebih lancar karena keterlambatan yang biasanya terjadi akibat hambatan komunikasi dapat diminimalkan. Selain itu, fitur ini juga menjamin penyampaian informasi secara *real-time*, sehingga setiap perubahan status atau perkembangan terbaru dapat segera diketahui oleh seluruh pihak yang terlibat, meningkatkan transparansi dan efisiensi dalam pengelolaan pengajuan aplikasi.

Setelah notifikasi dikirimkan, Superior, Manager Information Technology (MIT), dan General Manager Information Technology (GMIT) dapat langsung

59

Pembangunan Sistem Pengajuan..., Erva Yanti Daneuis, Universitas Multimedia Nusantara

mengakses halaman persetujuan sesuai peran mereka. Pada halaman ini, masingmasing pihak dapat meninjau detail permintaan aplikasi dan memberikan keputusan berupa *Approve* atau *Reject*. Fitur tautan langsung yang tersedia dalam notifikasi memastikan bahwa proses ini berjalan secara efisien, terarah, dan minim kesalahan.

Apabila permintaan disetujui oleh seluruh pihak, sistem akan secara otomatis mengirimkan notifikasi *WhatsApp* kepada *Requestor* yang menyatakan bahwa permintaan telah disetujui secara penuh dan akan segera ditindaklanjuti. Sebaliknya, jika terdapat satu pihak yang menolak permintaan, sistem juga akan mengirimkan notifikasi penolakan yang mencantumkan alasan penolakan tersebut secara eksplisit.

Tampilan notifikasi persetujuan akhir (*final approval*) ditunjukkan pada Gambar 3.25, sedangkan tampilan notifikasi penolakan (*rejected*) ditampilkan pada Gambar 3.26.

| Dear ,                                                                                                    |         |  |
|----------------------------------------------------------------------------------------------------|---------|--|
| I am pleased to inform you that your application has been appro                                                                                       | oved:   |  |
| <ul> <li>Application Name: AeroCargo Tracking System</li> <li>Start Date: 2025-06-03</li> <li>End Date: 2025-10-21</li> <li>Priority: high</li> </ul> |         |  |
| Congratulations, and thank you for your submission.                                                                                                   | 2:01 PM |  |
|                                                                                                    |         |  |

Gambar 3.25 Notifikasi Whatsapp Pengajuan Telah Final Approved UNIVERSITAS MULTIMEDIA NUSANTARA

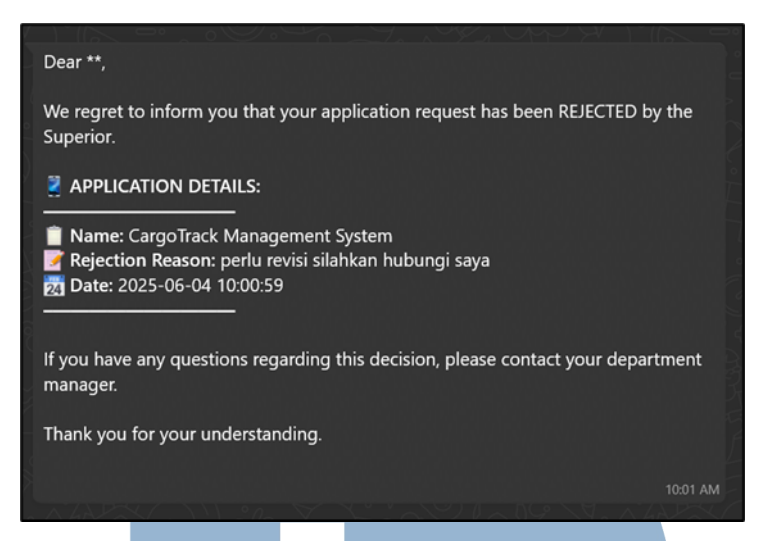

Gambar 3.26 Notifikasi Whatsapp Pengajuan Telah di Rejected

Fitur ini tidak hanya memfasilitasi alur pengajuan aplikasi, tetapi juga memastikan bahwa setiap keputusan persetujuan terdokumentasi dan dapat dilacak dengan baik. Proses ini memberikan kejelasan status permintaan kepada *Requestor* secara cepat tanpa harus melakukan pengecekan manual, sehingga memperkuat transparansi dan responsivitas sistem secara keseluruhan.

Dengan alur persetujuan yang berjenjang dan otomatis, sistem ini menjamin bahwa semua pihak yang terlibat mendapatkan informasi secara tepat waktu, meningkatkan efisiensi proses, serta meminimalkan hambatan dalam pelaksanaan pengembangan aplikasi internal.

### 7. Fitur Riwayat Permintaan E R S I T A S

Fitur *Riwayat Permintaan* disediakan untuk memudahkan pengguna, khususnya *Requestor*, dalam meninjau kembali seluruh permintaan aplikasi yang pernah diajukan. Setiap permintaan akan ditampilkan dalam bentuk tabel riwayat yang dilengkapi dengan informasi status terkini. Status tersebut mencakup berbagai tahapan proses, seperti *Pending*, *Approved by Superior*, *Approved by MIT*, *Approved by GMIT*, *Rejected*, *On Progress*, hingga *Done*. Dengan adanya fitur ini, pengguna dapat memantau perkembangan permintaan secara mandiri tanpa perlu menanyakan langsung kepada pihak terkait.

| stee                                                                                                    | at v anta          |                 |               |              |        |                       | 2 Seech. |
|----------------------------------------------------------------------------------------------------|--------------------|-----------------|---------------|--------------|--------|-----------------------|----------|
| -                                                                                                    | · NAME APPERTATION | PEQUECT SPOKSOR | CTART PROJECT | eno relocare | HIGHT  | ( afama)              | Action   |
| 1                                                                                                    | kolvetske          | Reine           | 2020-01-28    | 3035-55-31   | Ngh    | Approval by DMET      |          |
| 2                                                                                                    | One                | Reini           | 2025-05-28    | 3075-25-31   | medium | Panaling              |          |
| 8                                                                                                    | PVDVD              | Role            | 2025-05-28    | 2025-8-27    | modium | Approved by Bear      |          |
|                                                                                                    | educirskýlu        | Rota            | 2025-05-28    | 2025-00-31   | modum  | Printer               |          |
| 8.                                                                                                    | perdajka           | Rote            | 2025-05-28    | 2025-8-25    | modium | Product               |          |
| 4.1                                                                                                    | jmicanja           | Reine           | 2029-09-22    | 2075-09-25   | modium | Approved by Departure |          |
| τ                                                                                                    | BRVA YANTI DAMEURI | Roku            | 2025-05-20    | 2025-05-26   | medium | (internal state)      |          |
|                                                                                                    | data               | Roha            | 2025-05-20    | 2025-05-01   | medium | (Beat)                |          |
|                                                                                                    | ERVA YANTI DAMEUS  | Rates           | 2025-05-20    | 2025-11-26   | nigh   | (See                  |          |
| 10                                                                                                    | ERVA VANTI DANEUR  | Relat           | 2025-09-10    | 2025-05-20   | modium | (here)                |          |
| all second second second second second second second second second second second second second second second s | of the Mod Statem  |                 |               |              |        |                       | 0.0000   |

Tampilan halaman Riwayat Pengajuan Aplikasi ditunjukkan pada Gambar 3.27.

Gambar 3.27 Tampilan Halaman Riwayat Pengajuan Aplikasi

Menariknya, untuk setiap data permintaan yang telah diajukan, sistem menyediakan fitur untuk menghasilkan dokumen *Project Charter* secara otomatis dalam format PDF. Dokumen ini disusun berdasarkan data dari formulir pengajuan aplikasi dan mencakup informasi penting seperti *Name Application*, *Project Member*, *Project Purpose*, *Objectives*, *Deliverables*, *Scope*, *User Target*, *Project Area*, *Start Project*, *End Project*, *Application Priority*, serta *Document Suggestions* dan *Additional Notes*.

Dokumen *Project Charter* ini berperan sebagai referensi formal dalam pelaksanaan proyek dan menjadi pedoman utama bagi tim pengembang dalam memahami ruang lingkup serta tujuan pengembangan aplikasi. Selain mempercepat proses dokumentasi, fitur ini juga memastikan konsistensi informasi antara pihak *Requestor* dan tim *developer*.

Tampilan dokumen *Project Charter* dapat dilihat secara berurutan pada Gambar 3.28, Gambar 3.29, Gambar 3.30, dan Gambar 3.31.

| JAS<br>Airport Ser                                                               | PT Jasa Angkasa Semesta Tbl<br>Sistem Manajemen Operasion                                                                                                    |
|----------------------------------------------------------------------------------|----------------------------------------------------------------------------------------------------|
| PROJECT CHAR                                                                     | TER                                                                                                    |
| 1. General Project Info                                                          | rmation                                                                                                    |
| Project Name:                                                                    | Sistem Manajemen Operasional                                                                                                    |
| Project Sponsors:                                                                | Raka                                                                                                    |
| 2. Project Team                                                                  |                                                                                                    |
| Project Manager:                                                                 | Raka                                                                                                    |
| Team Members:                                                                    | <ol> <li>Budi Santoso - IT - Developer</li> <li>Siti Aulia - Finance - Analyst</li> <li>Dani Pratama - Operations - Coordinator</li> </ol>                                                               |
| 3. Project Scope Stater                                                          | ment                                                                                                    |
| Project Purpose / Busi                                                           | ness Justification                                                                                                    |
| Meningkatkan efisiensi o<br>kesalahan data melalui s                             | lan akurasi dalam pengelolaan operasional, serta mengurangi risiko<br>sistem digital yang terintegrasi.                                                                                                  |
| Objectives                                                                       |                                                                                                    |
| <ol> <li>Mengembangka</li> <li>Mengotomatisas</li> <li>Menyediakan ak</li> </ol> | in platform yang memudahkan pelacakan dan manajemen operasional<br>si proses administrasi untuk meningkatkan produktivitas<br>kses data real-time untuk pengambilan keputusan yang lebih cepat dan tepat |
| Deliverables                                                                     |                                                                                                    |
|                                                                                  |                                                                                                    |
|                                                                                  |                                                                                                    |
| Gambar 3.                                                                        | 28 Dokumen Project Charter - Halaman 1                                                                                                    |
| ML                                                                               | JLTIMEDIA                                                                                                    |
| NU                                                                               | I S A N T A R A                                                                                                    |

| JAS<br>Airport Services                                                                                                    | PT Jasa Angkasa Semesta Tbk.<br>Sistem Manajemen Operasional |
|----------------------------------------------------------------------------------------------------|--------------------------------------------------------------|
| <ol> <li>Dashboard laporan operasional</li> <li>Sistem notifikasi otomatis</li> <li>Integrasi dengan sistem internal perusa</li> </ol> | haan                                                         |
| Scope                                                                                                    |                                                              |
| <ol> <li>Pengembangan aplikasi berbasis web o<br/>operasional di berbagai departemen ter</li> </ol>                                    | lan mobile yang digunakan untuk manajemen<br>kait.           |
| User Target                                                                                                    |                                                              |
| <ol> <li>Tim Cargo</li> <li>Tim Ground Handling</li> <li>Back Office</li> </ol>                                                        |                                                              |
| Project Area                                                                                                    |                                                              |
| 1. Ground Handling                                                                                                    |                                                              |
| Priority Application                                                                                                    |                                                              |
| 1. high                                                                                                    |                                                              |
| 2                                                                                                    |                                                              |
| Gambar 3.29 Dokumen <i>I</i><br>MULTI<br>NUSA                                                                                          | Project Charter - Halaman 2<br>MEDIA<br>NTARA                |

|                   | A.C.                                   | PT Jasa Angkasa Semesta Thk                   |
|-------------------|----------------------------------------|-----------------------------------------------|
| A                 | AS<br>irport Services                  | Sistem Manajemen Operasional                  |
|                   |                                        |                                               |
|                   |                                        |                                               |
| 1 Desired         | Deedlinee                              |                                               |
| 4. Project        | Deadlines                              |                                               |
| Start Date        | -                                      | End Date                                      |
| 18 May 202        | 5                                      | 31 October 2025                               |
| 5. Docume         | nt Support                             |                                               |
| File<br>Name:     | Essay_ErvaYantiDaneuis_00000077        | 318_UM223_M_UAS2.pdf                          |
| Download<br>Link: | http://localhost/request/assets/upload | Is/Essay ErvaYantiDaneuis 00000077318 UM223 N |
|                   |                                        |                                               |
| 6. Remark         | 5                                      |                                               |
| No notes o        | r comments.                            |                                               |
|                   | 51                                     |                                               |
| 1. Approve        |                                        |                                               |
| Position          | Name                                   | Signature                                     |
| Superior          | Raka                                   | App-0780<br>(1) (2) 2025<br>10:55             |
| МІТ               | Masudi Rachman                         | Approvera)<br>(1916-9-2025<br>11:09           |
|                   |                                        |                                               |
|                   |                                        |                                               |
| 3                 |                                        |                                               |
|                   |                                        | RSILAS                                        |
| Ga                | umbar 3.30 Dokumen P                   | roject Charter - Halaman 3                    |
|                   | MULTI                                  | MEDIA                                         |
|                   | NUSA                                   | NTARA                                         |

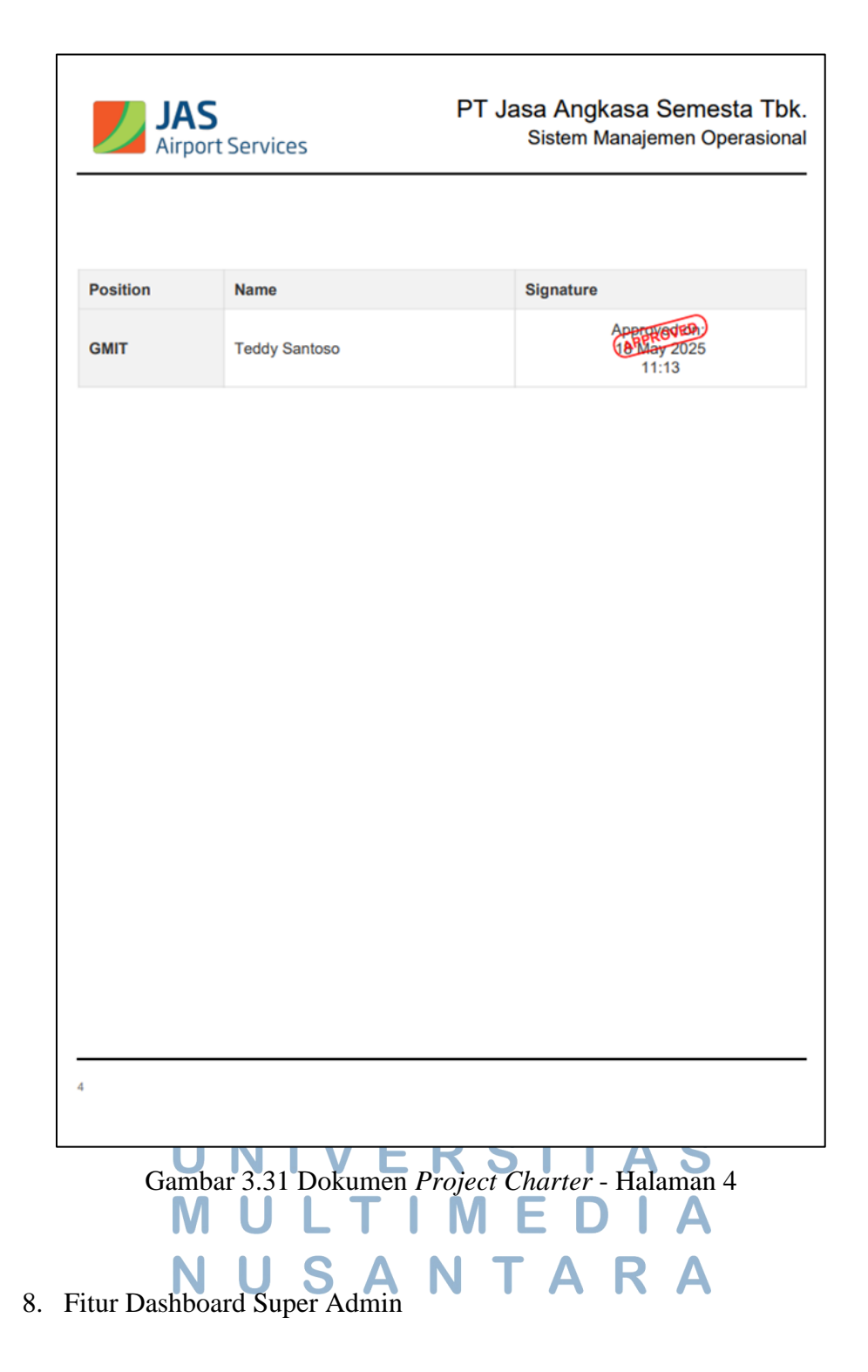

Dashboard Super Admin merupakan halaman utama yang menyajikan ringkasan informasi penting secara real-time. Informasi yang ditampilkan meliputi welcome message, jumlah total permintaan pembuatan aplikasi yang sedang diproses, jumlah permintaan dengan status Pending, jumlah permintaan 66 Pembangunan Sistem Pengajuan..., Erva Yanti Daneuis, Universitas Multimedia Nusantara yang disetujui pada hari tersebut, jumlah permintaan yang ditolak, serta rekapitulasi jumlah permintaan berdasarkan status persetujuan, yaitu *Approved by Superior*, *Approved by MIT*, dan *Approved by GMIT*.

Halaman *dashboard* ini dirancang untuk memberikan kemudahan bagi Super Admin dalam melakukan monitoring dan evaluasi terhadap seluruh aktivitas pengajuan aplikasi. Dengan tampilan yang informatif, terstruktur, dan mudah dipahami, Super Admin dapat dengan cepat mengambil keputusan atau tindakan yang diperlukan sesuai dengan kondisi terkini.

Tampilan halaman *Dashboard Super Admin* dapat dilihat pada Gambar 3.32.

|                                      |                                                                                                    | AREQS                                                                                                    |                                                                                                    | * 4 |
|--------------------------------------|----------------------------------------------------------------------------------------------------|----------------------------------------------------------------------------------------------------|----------------------------------------------------------------------------------------------------|-----|
|                                      | Weisener, Admini           Weisener, Administration           Weisener, Administration           Weisener, Administ | kall<br>an ana ang ang ang ang ang ang ang ang a                                                                                                    |                                                                                                    |     |
| 6<br>Prody Bisant<br>with the second | Rog 1 A<br>Response A<br>Approvember J<br>Approvember J                                                                                                    | Application Response Process<br>Integ Barrier Strategiese Strategiese Strategies | Final<br>Final<br>Control Control |     |
|                                      | 0                                                                                                    | 0 2                                                                                                    | ◎ 24                                                                                                    |     |

Gambar 3.32 Tampilan Halaman Dashbaord Super Admin

# 9. Fitur Manajemen Permintaan Aplikasi EDIA

Fitur Manajemen Permintaan Aplikasi merupakan menu yang menampilkan tabel daftar permintaan aplikasi dari *Requestor* yang telah mencapai status *Final Approved* atau telah disetujui oleh *GMIT*. Pada fitur ini, *Super Admin* bertanggung jawab untuk melakukan proses *Accept* terhadap permintaan yang masuk. Setelah permintaan diterima, *Super Admin* dapat menentukan antrian

pengembangan proyek serta menetapkan *Developer* yang akan bertanggung jawab.

Tampilan halaman Manajemen Permintaan Aplikasi dapat dilihat pada Gambar 3.33 dan Gambar 3.34.

|            |                            |      |      |       | AREQS        |            |           |                    |   |            |       |
|------------|----------------------------|------|------|-------|--------------|------------|-----------|--------------------|---|------------|-------|
|            |                            |      |      |       |              |            |           |                    |   |            |       |
| nos 12 - v | -                          |      |      |       |              |            |           |                    |   | (4         | harry |
|            |                            |      |      |       |              |            |           |                    |   |            |       |
| 1 00       | polips Performance Fracker | COR. | (#)) | 636g  | 2025-09-02   | 2025-0-0   | medium    | (Name of 19 (1987) |   |            | 100   |
| 4 . Cur    | pation tracking System     | COK. |      | ****  | 2025-09-23   | 2021-02-20 | median    | Approved by DATT   |   |            |       |
| 6 P.E      | ve.                        | cox  |      | tun   | 1035-05-28   | 3025-0-27  | meduri    | Approved by Dart   |   |            |       |
| n          | -                          | cor  | π.   | tono  | 3039-05-28   | 3026-08-10 | Ngh       | In Program         | 8 | -          | -     |
| 1 300      | enCorge Logenics mute      | COK  |      | Raine | 2025-00-10   | 2025-0-8   | Ngh       | De Pergenes        | 2 | Dovi Ponik |       |
| 8 AIC      | orgo Optimization Systems  | COR  |      | Raka  | 3025-06-23   | 2025-0-17  | modum     | Di Prignes         | 3 | Rogos      | ~     |
| 1 1.01     | K KANIN CUMPLINE           | 0.08 | 10   | 8080  | 2005 (19-23) | 3029-05-26 | median    | -                  |   | eogen      | 00    |
| 1          |                            | con  | 100  | 1010  | 2025-05-22   | 2020-09-10 | median    | (100)              |   | Desiranik  | 0.0-  |
| 9 194      | a valeti tranitura         | cox  |      | holey | 3029-05-03   | 2019 + 38  | NON       | .tem               |   | -          |       |
| 10 . TW    | A YANT GANFUR              | cor  |      | -     | 3075-05-05   | 3225-26-26 | (readors) | -                  |   | Rogen      | 0.00  |

Gambar 3.33 Tampilan Halaman Manajemen Permintaan Aplikasi - 1

|        |                               |       |    |              | AREQS      |            |         |                  |   |               |                                        |
|--------|-------------------------------|-------|----|--------------|------------|------------|---------|------------------|---|---------------|----------------------------------------|
|        |                               |       |    |              |            |            |         |                  |   |               |                                        |
| stross | u - ana                       |       |    |              |            |            |         |                  |   | a             | hangs                                  |
| -      |                               |       |    |              |            |            |         |                  |   |               | -                                      |
| 3      | Сакрадра Ралинганся Тласанг   | CON   | π. | 100          | 2025-06-02 | 2025-9-0   | medum   | Approverse SMT   |   |               | (Annual)                               |
|        | Cargoflow Tracking System     | cox.  |    | Roto         | 2025-08-22 | 3034-02-20 | medum   | August 19 (2011) |   |               | Annape                                 |
| 6      | wew                           | CON   |    | Kalo         | 2025-05-28 | 2025-9-27  | melum   | (In Property)    |   |               | O Queue Full                           |
|        | kohoev                        | COR   |    | 100          | 2020-05-28 | 2020-00-2  | tigh    | On Present       |   | 194           | - Done                                 |
| 1      | terantiago logatos mas        | cone: | a. | hais         | 2025-06-10 | 2026-0-9   | Ngs     | On Pageau        | 1 | Tated Paralle | - Colore                               |
| 3      | Air Cange Optimization System | 00W   | ж. | Auto -       | 2025-06-02 | 2025-10-17 | medum   | (24 Program)     | 8 | hope          | w Coste                                |
| 4      | ARVA NAVET DAVALUS            | 536   |    | Parc .       | 202-0-22   | 22-0-2     | mediani | (1000)           |   | oogen         | O Compared a                           |
|        | 444                           | - 204 | я. | halo         | 2025-05-22 | 2020-06-0  | Inedum  | (169)            |   | Desi Parsik   | • Completes                            |
|        | TINA NAST DANCOS              | 006   |    | Read of Long | 3025-05-25 | 2025-0-28  | NUP     | (here)           |   | 284           | 6 (service)                            |
| 10     | DIVA VANIT DANE MI            | 008   |    | 0.00         | 3035-05-W  | 2125-05-28 | methon  | 100              |   | bogen         | • Comparent                            |
| trios  | and too it of the own         |       |    |              |            |            |         |                  |   |               | ())))))))))))))))))))))))))))))))))))) |

Gambar 3.34 Tampilan Halaman Manajemen Aplikasi - 2

Dalam proses pengaturan antrian, sistem menerapkan batas maksimum tiga proyek aktif dalam satu waktu. Jika jumlah antrian sudah mencapai batas tersebut, maka tombol *Queue* dan *Assign* pada daftar permintaan akan otomatis berubah menjadi status *Queue Full*. Artinya, *Super Admin* tidak dapat menambahkan proyek baru ke dalam antrian sampai salah satu proyek berstatus *Done*. Setelah ada proyek yang selesai, slot antrian akan terbuka kembali, dan tombol *Queue* serta *Assign* yang sebelumnya tersembunyi akan muncul kembali sehingga proses penentuan antrian dan penugasan *Developer* dapat dilanjutkan.

Selain itu, ketika *Super Admin* melakukan proses penugasan *Developer*, sistem akan secara otomatis mengirimkan notifikasi melalui *WhatsApp* kepada *Developer* terkait, untuk memberitahukan penugasan proyek yang baru diterima.

Tampilan Formulir Input Antrian dapat dilihat pada Gambar 3.35, sedangkan Formulir *Assign To Developer* ditunjukkan pada Gambar 3.36. Contoh Notifikasi *WhatsApp* kepada *Developer* ditampilkan pada Gambar 3.37.

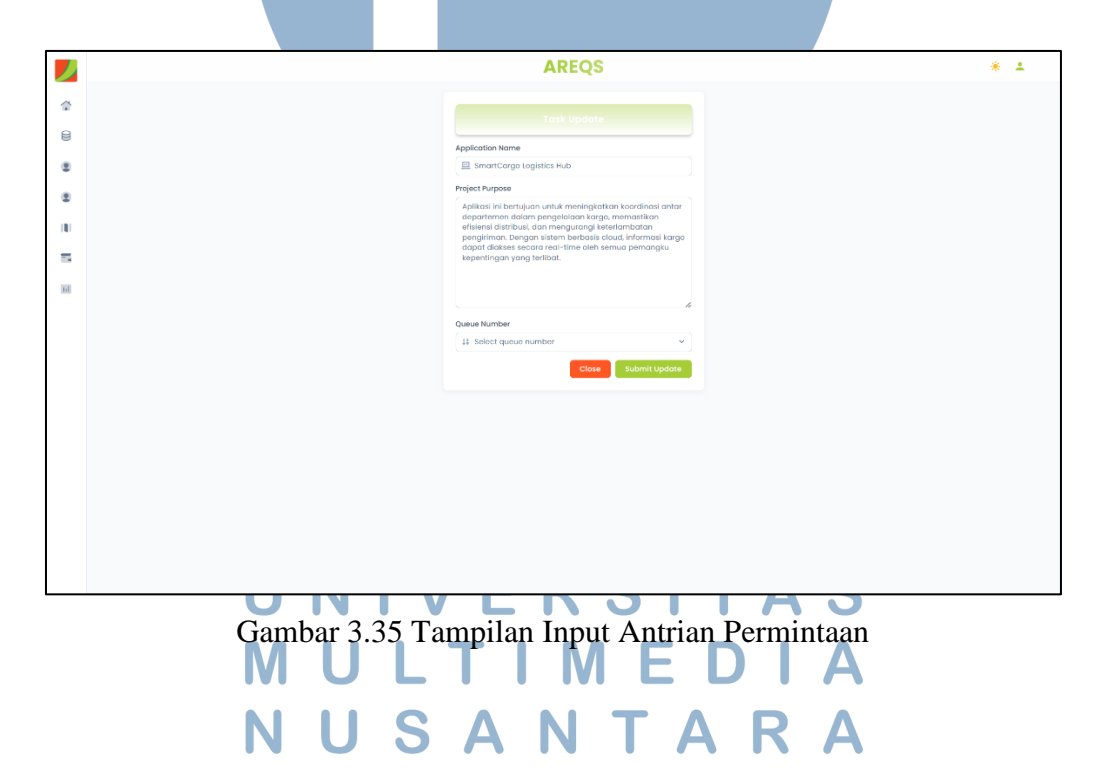

|    | AREQS           | * ± |
|----|-----------------|-----|
| \$ |                 |     |
| 8  |                 |     |
| ٥  | Assign to g     |     |
| ٥  | Class Re-Assign |     |
|    |                 |     |
| 5  |                 |     |
| 88 |                 |     |
|    |                 |     |
|    |                 |     |
|    |                 |     |
|    |                 |     |
|    |                 |     |
|    |                 |     |
|    |                 |     |
|    |                 |     |

Gambar 3.36 Tampilan Formulir Assign To Developer

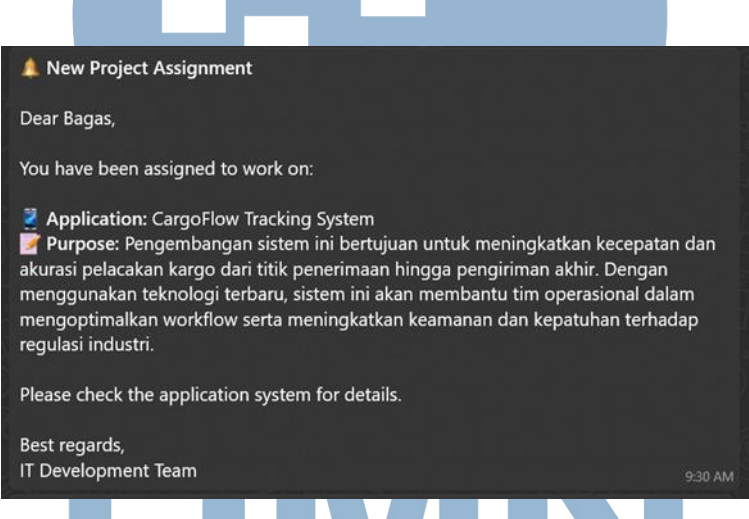

Gambar 3.37 Notifikasi Whatsapp Penugasan ke Developer

Apabila pengembangan aplikasi telah selesai, *Super Admin* dapat melakukan aksi *Done* pada proyek tersebut untuk memperbarui status menjadi selesai. Setelah itu, sistem akan mengirimkan notifikasi kepada *Requestor* sebagai pemberitahuan bahwa proyek telah selesai dikerjakan.

Notifikasi penyelesaian proyek kepada *Requestor* dapat dilihat pada Gambar 3.38.

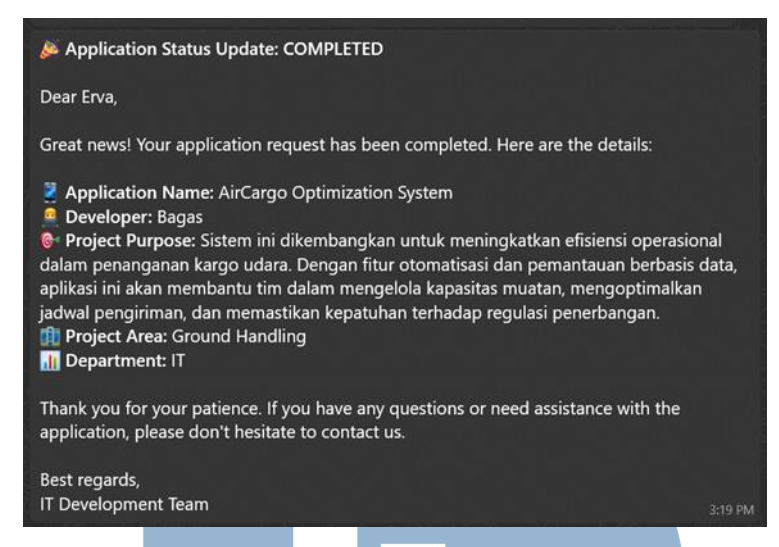

Gambar 3.38 Notifikasi Penyelesaian Proyek kepada Requestor

#### 10. Fitur Manajemen Data Pengguna

Fitur Manajemen Data Pengguna berfungsi untuk mengelola informasi seluruh pengguna yang terdaftar dalam sistem, baik yang berperan sebagai *Requestor* maupun *Super Admin*. Melalui fitur ini, *Super Admin* memiliki akses penuh untuk melakukan berbagai tindakan, seperti menambahkan pengguna baru, mengedit data pengguna yang sudah ada, mengaktifkan atau menonaktifkan akun, serta melihat detail akun pengguna secara lengkap.

Fitur ini dirancang untuk memastikan bahwa pengelolaan akun pengguna dapat dilakukan secara efisien, aman, dan terkontrol, guna mendukung kelancaran operasional sistem.

Tampilan fitur Manajemen Data Pengguna dapat dilihat pada Gambar 3.39. Tampilan Formulir Tambah Data Pengguna ditunjukkan pada Gambar 3.40. Sementara itu, tampilan Formulir Ubah Data Pengguna ditampilkan pada Gambar 3.41.

| Stow 10      | w data          |                  |                             |             |           |              |          | Q bases |   |
|--------------|-----------------|------------------|-----------------------------|-------------|-----------|--------------|----------|---------|---|
| M0.          | * PURS NAME     | E PROVERSION     | · PARA ADDRESS              | i entre     | - STATION | 1 DEPARTMENT | i status | action  |   |
| 1            | Alice Marybeth  | 067920875678     | alosinograficon             | fequestor   | KND       | но           | Active   | œ       |   |
| 2            | Amondo          | 00/524370901     | amonda aps girrequestor.com | Requestor   | DPS       | France       | Anton    | œ       | • |
| 3            | David           | 067956780074     | davis@gnd.com               | Enclosed or | CDK       |              | Adapt    | œ       | • |
| 4            | 0vo             | 081808732304     | envolgisginguesters.com     | Requestor   | OOK       |              | Anton    | œ       |   |
|              | Gays            | Desig / Scheduly | gaga.dps@groal.com          | Enclared or | RND       | 963          | Anton    | œ       | • |
| 6            | Harl            | 000073406700     | herldpsprequestors.com      | Requestor   | DP5       | 0A           | Active   | ø       | • |
| 7            | Jika            | 05799057034      | jiko dan Janquester.com     | Requestor   | 045       | Procurement  | Anton    | œ       | • |
| •            | Joko Arcilanto  | 080757896780     | jokcopkanequestorcom        | fequestor   | COK       | France       | Attes    | œ       | 0 |
| •            | Adv             | 081234567123     | ) autor propression com     | Requestor   | DPS       | Monisting    | Anton    | œ       | 0 |
|              | Juna            | 080795432545     | juna.opi;#prol.com          | Tequestor   | DPS       | France       | Attex    | œ       | • |
| Showing 1 to | a 10 of 18 data |                  |                             |             |           |              |          |         |   |
|              |                 |                  |                             |             |           |              |          |         |   |

Gambar 3.39 Tampilan Fitur Manajemen Data Pengguna

|               | AREQS                                                    | * 1     |
|---------------|----------------------------------------------------------|---------|
| 0             |                                                          |         |
| -             |                                                          |         |
|               | Full Nome Phone Number                                   |         |
| 8             | Empli Address                                            |         |
| •             | interimpt                                                |         |
|               | Passeord                                                 |         |
| 5             | linter Possword                                          |         |
|               | -7 At least one-spectromeriate                           |         |
|               | If All locations lowercase limiter A ki locations number |         |
|               | Role Station Exportment                                  |         |
|               | Solicet Role      ▼                                      |         |
|               | Cancel Save                                              |         |
|               |                                                          |         |
|               |                                                          |         |
|               |                                                          |         |
|               |                                                          |         |
|               |                                                          |         |
|               |                                                          |         |
| Gambar 3.40 T | Campilan Formulir Tambah Data Pe                         | engguna |
| UN            | IVERSITA                                                 | S       |
| IVI U         |                                                          | A       |
| NU            | SANTAR                                                   | Α       |

Gambar 3.41 Tampilan Formulir Ubah Data Pengguna

#### 11. Fitur Manajemen Data Anggota IT

Fitur Manajemen Data Anggota IT digunakan untuk mengelola informasi anggota tim IT atau *developer* yang bertanggung jawab dalam menangani permintaan pembuatan aplikasi dari para *Requestor*. Fitur ini dirancang untuk memastikan bahwa setiap permintaan dapat dialokasikan kepada personel IT yang sesuai, berdasarkan keterampilan, peran, dan ketersediaan masing-masing *developer*.

Melalui fitur ini, *Super Admin* dapat melakukan berbagai tindakan, seperti menambahkan anggota IT baru, mengubah data yang telah terdaftar, mengaktifkan atau menonaktifkan akun, serta melihat detail lengkap dari setiap anggota tim. Data ini menjadi acuan utama dalam proses penugasan proyek, agar distribusi tugas berjalan secara terstruktur dan efektif.

Tampilan fitur Manajemen Data Anggota IT ditunjukkan pada Gambar 3.42.

Tampilan Formulir Tambah Data Anggota IT dapat dilihat pada Gambar 3.43. Sementara tampilan Formulir Ubah Data Anggota IT ditampilkan pada Gambar 3.44.

| LIST IT MINUTE           75         (6 tool.)           No. Anal         Prode Goalds         6 date. Address         6 date. Address         6 date. Address           Nage         Machanical         Index. Address         6 date.         6 date.                                                                                                    |   |  |
|----------------------------------------------------------------------------------------------------|---|--|
| na<br>10. kula - Paula Kalasa - Kala - Kala - Kala - Kalasa - Kalas |   |  |
| TELENAN E PROFENSIONES E ENANCESIES E ESCE E ESTATUME E DEMANDANT E ESCES - ACTORN<br>Impun - Mantantitat Ingungalamente d'Ammagae (1941 e                                                                                                    |   |  |
| fergen 1980-0-2024 bergen spåjden zom i i beneleper C24 i kom 🖉 0                                                                                                    |   |  |
|                                                                                                    | • |  |
| Deer Nasik 08000702004 deerlidjsgeder com if Denskpar DM if 🛛 🔤 🦉                                                                                                    | 0 |  |
| nala 2007.0503.5 haliusykyyvaluuri II baadipar CSK I kon 🖉 🜖                                                                                                    | • |  |
| Rea DEMORT20014 rikesubgetw.com If Developer OOK IT keine 💇 0                                                                                                    | 9 |  |
| nipritamahan 26.9339.7334 hijarkenggraijuum iti bewinper CSK II 🤒 🖉 🗸                                                                                                    | - |  |
| dam                                                                                                    |   |  |

Gambar 3.42 Tampilan Fitur Manajemen Data Anggota IT

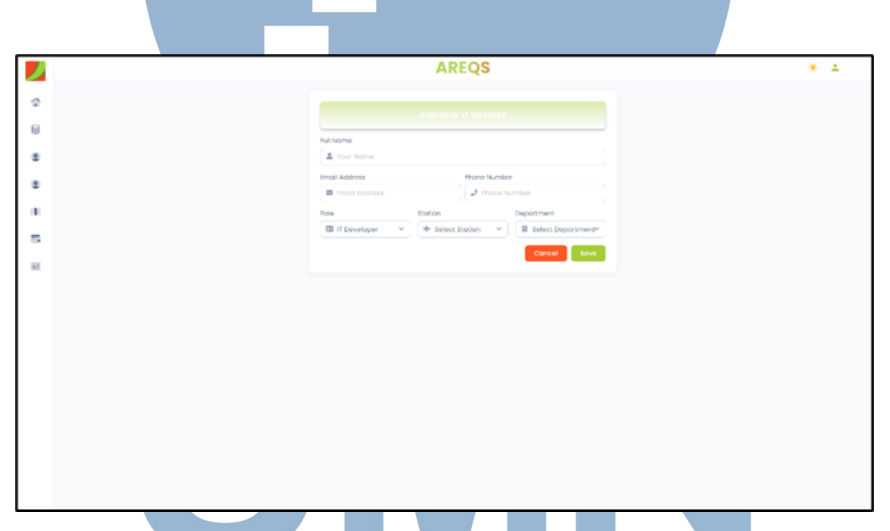

Gambar 3.43 Tampilan Formulir Tambah Data Anggota IT

# UNIVERSITAS MULTIMEDIA NUSANTARA

| J  | AR                     | EQS                                   | * 1 |
|----|------------------------|---------------------------------------|-----|
| \$ |                        |                                       |     |
| 8  | Full Name              |                                       | ¥   |
|    | 🌲 Bagas                |                                       |     |
| 8  | Email Address          | Phone Number                          |     |
|    | Role Station           | Department                            |     |
| 5  | 🖽 it Developer 🔹 🧚 CGK | <ul> <li>✓ ■ IT</li> <li>✓</li> </ul> |     |
| n  |                        | Cancel Save Changes                   |     |
|    |                        |                                       |     |
|    |                        |                                       |     |
|    |                        |                                       |     |
|    |                        |                                       |     |
|    |                        |                                       |     |
|    |                        |                                       |     |
|    |                        |                                       |     |
|    |                        |                                       |     |
|    |                        |                                       |     |
|    |                        |                                       |     |

Gambar 3.44 Tampilan Formulir Ubah Data Anggota IT 12. Fitur Manajemen Data Stasiun Bandara

Fitur Manajemen Data Stasiun Bandara memungkinkan *Super Admin* untuk mengelola informasi terkait lokasi stasiun bandara yang terintegrasi dalam sistem. Data ini sangat penting dalam mendukung proses permintaan aplikasi, khususnya untuk menyesuaikan lokasi proyek dengan departemen yang terlibat di masing-masing stasiun.

Melalui fitur ini, *Super Admin* dapat melakukan berbagai tindakan seperti menambahkan data stasiun bandara baru, mengubah data yang sudah ada, mengaktifkan atau menonaktifkan stasiun, serta melihat detail informasi setiap stasiun bandara yang terdaftar dalam sistem. Informasi ini akan digunakan dalam proses pengajuan dan pengelolaan proyek agar tetap relevan dengan lokasi kerja yang sesuai.

Tampilan fitur Manajemen Data Stasiun Bandara dapat dilihat pada Gambar 3.45.

Tampilan Formulir Tambah Data Stasiun Bandara ditunjukkan pada Gambar 3.46.

Sementara itu, tampilan Formulir Ubah Data Stasiun Bandara ditampilkan pada Gambar 3.47.

| Show 10   | ~ data         |                                          |                               |        | Q Search., |
|-----------|----------------|------------------------------------------|-------------------------------|--------|------------|
| NO.       |                |                                          |                               |        |            |
| 1         | сок            | Bandaro Internasional Soekorno-Hatta JKT | Tongerong JKT                 | Active | <b>2</b> O |
| 2         | DPS            | Bandara Internasional Ngurah Rol         | Denposor                      | Active | <b>2</b> 0 |
| з         | SUB            | Bandara Internasional Juanda             | Suraboya                      | Action | <b>e</b> 8 |
| 4         | KNO            | Bandara Kualanamu                        | Deli Serciang, Sumotera Utara | Activo | <b>a</b> 8 |
| 5         | UPG            | Bondoro Sultan Hasanuddin                | Maros, Sulawasi Selatan       | Active | <b>a</b> 8 |
| 6         | YIA            | Bandara Yegyakarta Internasional         | Kulon Progo, Togyakarta       | Action | <b>e</b> o |
| Showing I | to 6 of 6 data |                                          |                               |        |            |
|           |                |                                          |                               |        |            |
|           |                |                                          |                               |        |            |
|           |                |                                          |                               |        |            |
|           |                |                                          |                               |        |            |
|           |                |                                          |                               |        |            |
|           |                |                                          |                               |        |            |
|           |                |                                          |                               |        |            |
|           |                |                                          |                               |        |            |

Gambar 3. 45 Fitur Manajemen Data Stasiun Bandara

|   | AREQS          | * ± |
|---|----------------|-----|
| ¢ |                |     |
| 8 | Station Code   |     |
| • | 1 Station Lode |     |
|   | Station Nome   |     |
|   | studiot matter |     |
| 5 | ( <b>m</b> cry |     |
|   | Cancel         |     |
|   |                |     |
|   |                |     |
|   |                |     |
|   |                |     |
|   |                |     |
|   |                |     |
|   |                |     |
|   |                |     |
|   |                |     |

Gambar 3.46 Tampilan Formulir Tambah Data Stasiun Bandara

UNIVERSITAS MULTIMEDIA NUSANTARA

|    | AREQS                                      | * 1 |
|----|--------------------------------------------|-----|
| \$ |                                            |     |
| 8  |                                            |     |
|    | Station Code                               |     |
|    | Station Name                               |     |
|    | R Bandara Internasional Soekarno-Hotta JKT |     |
|    | Stofon City                                |     |
| 5  |                                            |     |
| SI | Concei Sove Chonges                        |     |
|    |                                            |     |
|    |                                            |     |
|    |                                            |     |
|    |                                            |     |
|    |                                            |     |
|    |                                            |     |
|    |                                            |     |
|    |                                            |     |
|    |                                            |     |

Gambar 3.47 Tampilan Formulir Ubah Data Stasiun Bandara

#### 13. Tampilan Fitur Manajemen Data Departemen

Fitur Manajemen Data Departemen berfungsi untuk mengelola informasi departemen atau divisi yang menjadi pemohon aplikasi. Data ini sangat krusial untuk memastikan keakuratan dan kelengkapan identitas pemohon yang tercatat dalam sistem, serta mendukung kelancaran proses pengajuan permintaan aplikasi—baik dari sisi *Requestor* maupun pihak yang terlibat dalam proses persetujuan.

Melalui fitur ini, *Super Admin* dapat melakukan berbagai tindakan seperti menambahkan data departemen baru, mengubah informasi yang sudah ada, mengaktifkan atau menonaktifkan departemen, serta melihat detail setiap departemen yang terdaftar di sistem. Pengelolaan ini secara langsung berkaitan dengan alur pengajuan aplikasi dan memastikan bahwa seluruh proses berjalan sesuai dengan struktur organisasi yang berlaku.

Tampilan Fitur Manajemen Data Departemen dapat dilihat pada Gambar 3.48.

Tampilan Formulir Tambah Data Departemen ditunjukkan pada Gambar 3.49. Sementara itu, tampilan Formulir Ubah Data Departemen dapat dilihat pada Gambar 3.50.

Pembangunan Sistem Pengajuan..., Erva Yanti Daneuis, Universitas Multimedia Nusantara

|        |            |                  |           |                 | AREQS                    |                  |          |            | * |
|--------|------------|------------------|-----------|-----------------|--------------------------|------------------|----------|------------|---|
|        |            |                  |           |                 |                          |                  |          |            |   |
| 8101F  | 10 - 4     | 800              |           |                 |                          |                  |          | Q Secret.  |   |
| 140.   |            | DEPAR TMENT NAME | 1 STATION | E BUPERIOR NAME | E SUPERIOR DAAR          | E SUPERIOR PHONE | 1 STATUS | ACTION     |   |
| 1      |            | Tinonos          | COK       | ttino           | dina sylupter perior som | 00000-00004      | Activa   | <b>a</b> 0 |   |
| 2      |            | 64               | COK       | ilei            | mingigles performen      | 08904732904      | Active   | <b>a</b> 0 |   |
| 3      |            | 18               | OOK       | Seco.           | shta cakaraanko com      | 08906712904      | Autor    | or o       |   |
| 4      |            | 1                | OOK       | Roka            | roko zgłązeuperioczom    | 04900712904      | Active   | er 👳       |   |
| 5      |            | tepsi            | COK       | Age             | oyuopigeuperior.com      | 080755566677     | A104     | <b>a</b> o |   |
|        |            | Monitoring       | CDK.      | Berth           | nera egil desperior com  | 010/014020       | Attes    | <b>a</b> 0 |   |
| 7      |            | Procurament      | OOK       | 2010            | (eko.ogir@ss.perier.com  | 08822334405      | Autor    | of 0       |   |
|        |            | toks             | OOK       | Bamborg         | bombang.cgkgroupefor.com | 081234450087     | Artes    | er 0       |   |
| 9      |            | teculty          | COK       | Andi            | and apparectant          | 080006887776     | Active   | a o        |   |
| -      |            | Teorial Meetin   | COK       | Morio           | maio.cgk@gmal.com        | 21.832.95.65     | Allen    | <b>a</b> 0 |   |
| Should | ng 1 10 10 | of 25-dono       |           |                 |                          |                  |          | • 6        |   |

Gambar 3.48 Tampilan Fitur Manajemen Data Departemen

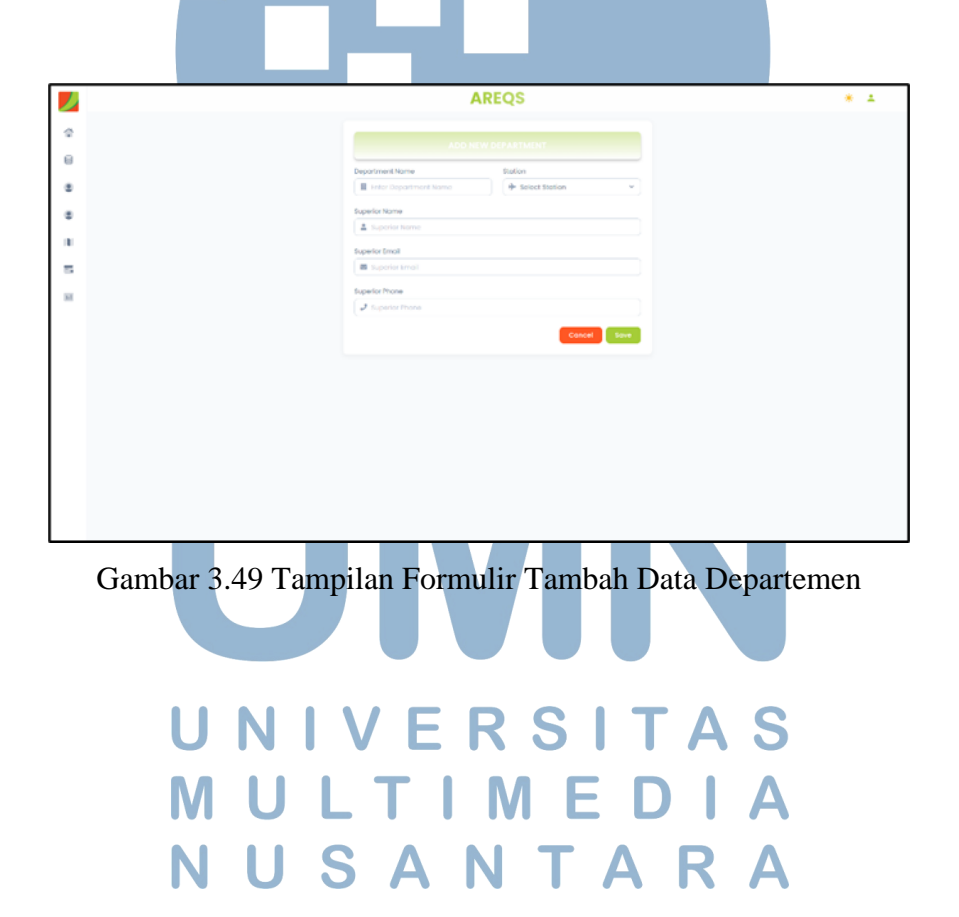

|   | AREQS                   | * 1 |
|---|-------------------------|-----|
| ¢ |                         |     |
| 8 | COLUMN AND A STREET     |     |
|   | Department Nome Storion |     |
|   | Superior Nome           |     |
|   | 🌋 Dina                  |     |
|   | Superior Ernol          |     |
|   | dina.cgk@superior.com   |     |
|   | Superior Phone          |     |
|   | Council Been Changes    |     |
|   |                         |     |
|   |                         |     |
|   |                         |     |

Gambar 3.50 Tampilan Formulir Ubah Data Departemen

#### 14. Tampilan Fitur Rekapitulasi Laporan Permintaan Aplikasi

Fitur Generate Report berfungsi untuk melakukan rekapitulasi data permintaan aplikasi yang telah diajukan oleh *Requestor*. Fitur ini sangat berguna dalam memantau perkembangan setiap pengajuan, sekaligus memberikan gambaran menyeluruh kepada *Super Admin* mengenai status aplikasi yang sedang berjalan maupun yang telah selesai.

*Super Admin* dapat memfilter data berdasarkan rentang waktu tertentu, seperti tujuh hari terakhir, tiga puluh hari terakhir, bulan ini, atau bulan sebelumnya. Hal ini memudahkan dalam proses analisis dan evaluasi berkala terhadap tren permintaan aplikasi.

Tampilan Fitur Rekapitulasi Permintaan Aplikasi ditunjukkan pada Gambar 3.51.

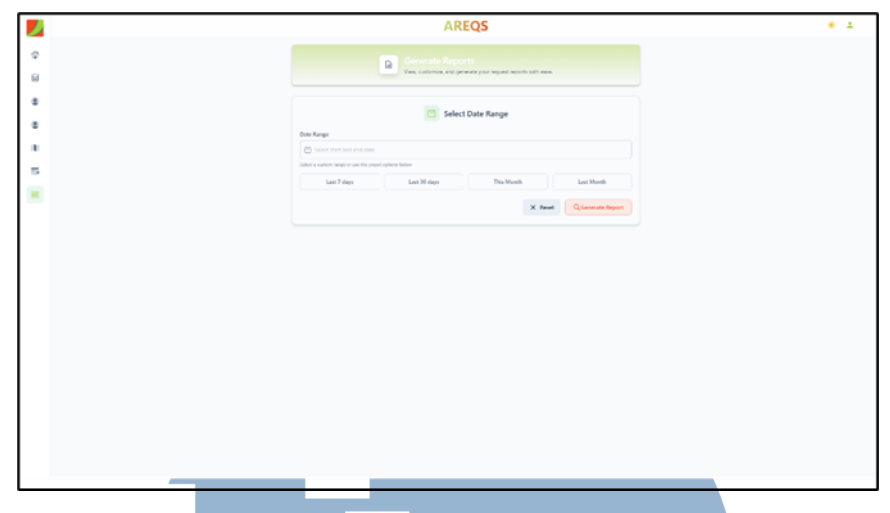

Gambar 3.51 Tampilan Fitur Rekapitulasi Permintaan Aplikasi

Sistem juga dilengkapi dengan visualisasi grafik interaktif yang menampilkan jumlah permintaan berdasarkan status, seperti *Final Approved*, *On Progress*, *Pending*, *Done*, dan *Rejected*. Seluruh data hasil rekap tersebut tidak hanya dapat dilihat secara langsung dalam bentuk tabel, tetapi juga dapat diekspor ke dalam format PDF untuk keperluan dokumentasi atau pelaporan resmi.

Tampilan grafik rekapitulasi dapat dilihat pada Gambar 3.52, sedangkan tampilan dokumen PDF hasil rekapitulasi ditampilkan pada Gambar 3.53.

UNIVERSITAS MULTIMEDIA NUSANTARA

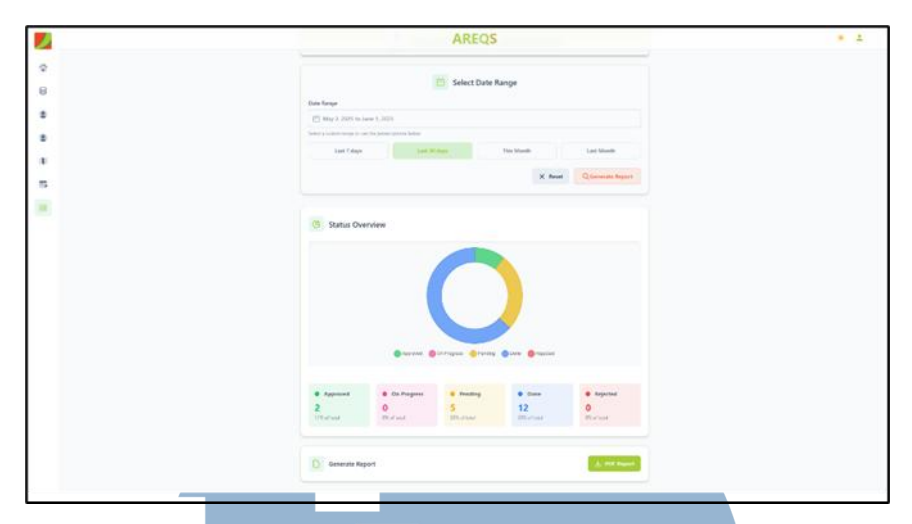

Gambar 3.52 Tampilan Grafik Rekapitulasi Permintaan Aplikasi

| No. | Name Application | Requestor | Station | Department | Project<br>Sponsor | Start<br>Project | End<br>Project | Priority | Status   | Queue | Assign<br>To |
|-----|------------------|-----------|---------|------------|--------------------|------------------|----------------|----------|----------|-------|--------------|
| ,   | kolvosv          | Erva      | ССК     | IT         | Raka               | 2025-05-<br>28   | 2025-05-<br>31 | high     | Approved | 1     |              |
| 2   | Cike             | Erva      | сск     | π          | Raka               | 2025-05-<br>28   | 2025-05-<br>31 | medium   | Pending  |       | *            |
| 3   | FVDVD            | Erva      | CGK     | IT         | Raka               | 2025-05-<br>28   | 2025-11-<br>27 | medium   | Approved | 4     | 8            |
| 4   | nfvdnkjfv        | Erva      | CGK     | п          | Raka               | 2025-05-<br>28   | 2025-10-<br>31 | medium   | Pending  | 4     |              |
| 5   | jvnfdjkx         | Erva      | CGK     | п          | Raka               | 2025-05-<br>28   | 2025-11-<br>25 | medium   | Pending  |       | *            |
| 6   | §dub/            | Roro      | KNO     | но         | Reva               | 2025-05-<br>22   | 2025-05-<br>22 | high     | Pending  | 1     | Riko         |

Gambar 3.53 Tampilan Dokumen PDF Rekapitulasi Permintaan Aplikasi

## MULTIMEDIA 3.3.4 Testing dan Evaluasi Aplikasi NTARA

Kegiatan *testing* dilakukan untuk memastikan bahwa setiap fitur yang dikembangkan dalam sistem dapat berjalan sesuai dengan kebutuhan pengguna. Pengujian dilakukan secara langsung melalui uji coba sistem oleh tim internal, termasuk tim *IT Application* dan pengguna dari pihak terkait. Setiap fitur diuji

berdasarkan skenario penggunaan yang sesuai dengan proses bisnis yang telah dirancang sebelumnya.

Pengujian ini dilakukan dengan menjalankan aplikasi secara menyeluruh, mulai dari proses *login*, pengajuan permintaan, persetujuan bertingkat, hingga pengelolaan data dan pelaporan. Selama proses tersebut, tim akan mencatat jika terdapat kesalahan fungsi, tampilan yang kurang sesuai, atau alur sistem yang belum optimal. Masukan-masukan ini menjadi dasar untuk dilakukan perbaikan atau penyempurnaan sistem sebelum digunakan secara lebih luas.

Evaluasi dilakukan secara rutin melalui pertemuan bersama tim *IT Application* dan *General Manager Information Technology (GMIT)*. Dalam setiap sesi evaluasi, penulis mempresentasikan fitur-fitur yang telah dikembangkan dan mendemonstrasikan cara kerja sistem secara langsung. Tim dan *GMIT* memberikan masukan terkait performa, kegunaan, kemudahan penggunaan, serta kesesuaian sistem terhadap kebutuhan operasional perusahaan.

Apabila ditemukan fitur yang belum sesuai *ekspektasi*, maka dilakukan perbaikan atau pengembangan ulang terhadap fitur tersebut hingga memenuhi standar kualitas perusahaan. Sementara fitur yang telah disetujui dan dianggap berfungsi dengan baik akan dinyatakan selesai dan dikembangkan ke tahap selanjutnya. Melalui proses evaluasi ini, pengembangan sistem berjalan lebih terarah dan memastikan hasil akhir yang sesuai dengan kebutuhan pengguna.

Hasil dari kegiatan *testing* dan evaluasi yang dilakukan bersama tim *IT Application* dan *General Manager Information Technology* (*GMIT*) menunjukkan bahwa sistem *Application Request System* (*AREQS*) memberikan peningkatan yang signifikan dibandingkan dengan metode pengajuan manual yang sebelumnya digunakan. Hal ini terlihat dari berbagai aspek, seperti kecepatan proses input, waktu persetujuan, akurasi data, hingga ketersediaan sistem secara *real-time*.

Berdasarkan observasi langsung dan hasil diskusi evaluatif, diperoleh data perbandingan kinerja sistem sebelum dan sesudah implementasi AREQS yang 82

Pembangunan Sistem Pengajuan..., Erva Yanti Daneuis, Universitas Multimedia Nusantara
dirangkum dalam Tabel 3.2 dan Tabel 3.3. Peningkatan kinerja tersebut menjadi indikator keberhasilan sistem dalam mendukung digitalisasi proses pengajuan aplikasi internal di lingkungan PT Jasa Angkasa Semesta Tbk.

| Aspek           | Sebelum (Manual)                               | Sesudah (AREQS)                     |  |
|-----------------|------------------------------------------------|-------------------------------------|--|
| Media Pengajuan | Form kertas & email                            | Sistem terintegrasi<br>berbasis web |  |
| Proses Approval | 3-4 hari kerja                                 | 1-2 hari kerja                      |  |
| Tracking Status | Manual via email/telepon                       | Real-time melalui<br>dashboard      |  |
| Dokumentasi     | Berkas fisik & scan email                      | Database terstruktur                |  |
| Validasi Data   | Manual oleh admin                              | Otomatis oleh sistem                |  |
| Notifikasi      | Email & teleponNotifikasisistem&email otomatis |                                     |  |
| Pelaporan       | Manual spreadsheet                             | Generate otomatis & real-time       |  |

Tabel 3.2 Komparasi Pengajuan Aplikasi Sebelum dan Sesudah Implementasi AREQS

| Tabel 3.3 Perbandingan Kinerja |             |             |                  |  |
|--------------------------------|-------------|-------------|------------------|--|
| Aspek                          | Sebelum     | Sesudah     | Peningkatan      |  |
|                                | (Manual)    | (AREQS)     |                  |  |
| Waktu Proses                   | 30-45 menit | 5-10 menit  | 78% lebih cepat  |  |
| Input                          |             | X S I I A   | 5                |  |
| Waktu Approval                 | 72-96 jam   | 24-48 jam D | 66% lebih cepat  |  |
| Akurasi Data N                 | 85% S A I   | 99% A R     | 14% lebih akurat |  |
| Transparansi                   | 40%         | 100%        | 60% lebih        |  |
| Proses                         |             |             | transparan       |  |
| Ketersediaan                   | Jam kerja   | 24/7        | 100% lebih       |  |
| Sistem                         |             |             | tersedia         |  |

83 Pembangunan Sistem Pengajuan..., Erva Yanti Daneuis, Universitas Multimedia Nusantara